## GDidées

# Typo3 – Support de cours

Nom du document : Cours\_Typo3.doc

Copyright 2000-2008, David Goïtré, gdidees.free.fr

Ce document est publié sous licence libre

Le contenu de ce document fait référence à TYPO3

## Table des matières

## Plan de la formation

| 1. | Installation du CMS Typo 3                                     | . Page 5  |
|----|----------------------------------------------------------------|-----------|
|    | a) nécessités techniques                                       | . Page 5  |
|    | b) installation de Typo3                                       | . Page 5  |
|    | c) installation de la bibliothèque graphique ImageMagick       | . Page 6  |
|    | d) configuration de typo 3                                     | . Page 6  |
|    |                                                                |           |
| 2. | Présentation de l'architecture Typo3                           | . Page 6  |
|    | a) application PHP – MYSQL                                     | . Page 6  |
|    | b) structure des répertoires                                   | . Page 7  |
|    | c) centralisation des sources                                  | . Page 7  |
|    | d) les différents répertoires                                  | . Page 8  |
|    | e) résumé                                                      | . Page 8  |
|    |                                                                |           |
| 3. | Présentation de l'arborescence                                 | . Page 9  |
|    | a) organisation de l'arborescence                              | . Page 9  |
|    | b) l'arborescence vue en base                                  | . Page 9  |
|    | c) le type « sysfolder »                                       | . Page 9  |
|    | d) le mode liste                                               | . Page 10 |
|    | e) le mode liste : Fonctions d'éditions avancées               | . Page 11 |
|    |                                                                |           |
| 4. | Prise en main BackOffice                                       | . Page 11 |
|    | a) créer des pages et des contenus avec le manuel du rédacteur | . Page 11 |
|    | b) application d'un gabarit par défaut                         | . Page 11 |
|    | c) ajout de contenu                                            | . Page 11 |

| . Intégrer son propre gabarit (Méthode classique)   | Page 12 |
|-----------------------------------------------------|---------|
| a) intégrer un gabarit                              | Page 12 |
| b) créer des menus                                  | Page 15 |
| c) créer un menu spécial ( fil d'ariane, directory) | Page 16 |
| d) TP1 : insérer un menu de niveau 2                | Page 17 |
| e) TP2 : créer un menu à deux niveaux               | Page 17 |

| 6. Intégrer son gabarit sous TemplaVoila Pag |                                               |         |
|----------------------------------------------|-----------------------------------------------|---------|
| ā                                            | a) mise en place d'un gabarit de page         | Page 18 |
| k                                            | b) créer des FCE (Flexible Content Element)   | Page 21 |
| C                                            | c) créer des FCE alternatifs                  | Page 22 |
| C                                            | d) générer des FCE (Flexible Content Element) | Page 22 |
| e                                            | e) TP1 : créer et mapper un template          | Page 22 |

| 7. Gestion des droits sous Typo3 Pa |         |
|-------------------------------------|---------|
| a) simplifier l'interface           | Page 22 |
| b) méthodologie                     | Page 23 |
| c) création d'un groupe             | Page 23 |
| d) droits d'accès aux modules       | Page 24 |
| e) droits sur les tables            | Page 24 |
| f) type de pages autorisées         | Page 25 |
| g) les « exclude fields »           | Page 25 |
| h) masque de création de page       | Page 28 |

| 8. Wo | orkspace Workflow    | Page 28 |
|-------|----------------------|---------|
| a     | ) le live workspace  | Page 28 |
| b     | ) le draft workspace | Page 28 |
| C)    | ) custom workspace   | Page 29 |
| d     | ) droits d'accès     | Page 29 |
| e     | ) swap vs publish    | Page 30 |

| 9. Ajouter des extensions Page |                                                                       |         |
|--------------------------------|-----------------------------------------------------------------------|---------|
|                                | a) installation/Configurer des extensions                             | Page 31 |
|                                | b) inserer une extension via Typoscript (Insertion d'une boite login) | Page 32 |

| .0. Développement d'extensions F                              | Page 33 |
|---------------------------------------------------------------|---------|
| a) composition d'une extension P                              | age 33  |
| b) l'extension Kickstarter P                                  | age 34  |
| c) utilisation du Kickstarter : Infos générales P             | age 35  |
| d) utilisation du Kickstarter : création d'une nouvelle table | age 35  |
| e) utilisation du Kickstarter : création d'une extensionP     | age 36  |
| f) utilisation du Kickstarter : génération des fichiers P     | age 36  |
| g) travaux pratiquesP                                         | age 37  |

| 11. RealURL                        | Page 38 |
|------------------------------------|---------|
| a) TypoScript / Config             | Page 38 |
| b) Le fichier .htaccess            | Page 38 |
| c) Le fichier localconf.php        | Page 39 |
| d) UrlTool                         | Page 39 |
| e) Configuration via URL Tool      | Page 40 |
| f) UrlTool – preVars / postVarSets | Page 41 |
| g) Exemple de preVars              | Page 41 |
| h) Exemple de fixedPostVars        | Page 42 |
| i) Documentations                  | Page 42 |

| 12. Annexes                 | Page 43 |
|-----------------------------|---------|
| a) Les extension essentiels | Page 43 |
| b) Liens utiles             | Page 43 |
| c) Problèmes liés à typo3   | Page 44 |
| d) Personnaliser le RTE     | Page 44 |

#### a) Pour faire fonctionner typo3 il faut :

- un serveur Web (application qui répond aux requêtes d'un navigateur). Pour typo3 c'est Apache qui est utilisé (version 1.3 ou supérieure).

- un serveur de base de données pour stocker les informations. (MYSQL pour typo3).
Typo3 peut fonstionner avec diverses bases de données(mySQL, postgreSQL, Oracle,...).
Cependant, le fonctionnement est optimal avec MySQL, et l'utilisation d'un autre serveur de bases de données peut être source de problèmes (syntaxe des requetes sql lors de l'installation d'xtensions, par ex).

- un interpréteur php puisque le code php n'est pas directement interprété par le navigateur.

- la bibliothèque graphiques qui permettra à typo3 de gérer tout ce qui est manipulation et transformation d'image. (Imagemagick).

#### Liens : <u>http://typo3.sunsite.dk/software/windows/imagemagick-win-4.2.9.zip</u>

http://typo3.org/download/packages/

#### b) L'installation manuelle étape par étape :

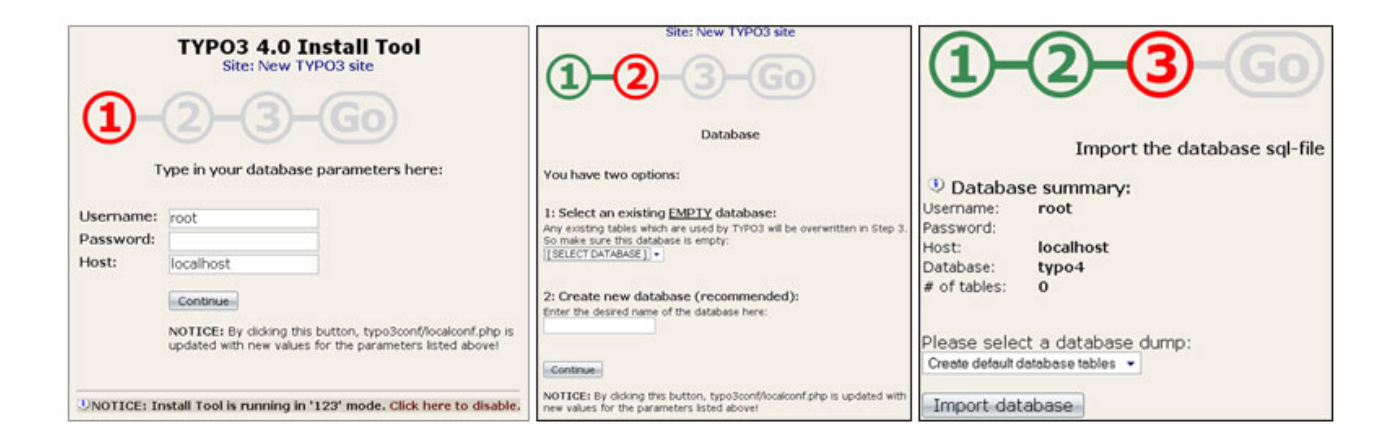

a) Première étape (les paramètres dépendent de la base utilisée)

- username : le login de la base mysql, par defaut root
- Password : le mot de passé de la base mysql, par defaut rien
- Host : le nom du serveur, par defaut localhost

#### b) Deuxième étape

- soit selection d'une base existante
- soit creation de la base

#### c) Troisième étape

- résumé des paramètres
- importation de la base

#### c) Installation d'image magick

ce cas plus simple de l'installer.

On dézippe le package télécharger dans un répertoire (si possible sans espace). Ensuite dans le back end on va dans « Install» (par défaut le mot de passe est joh316). Sous linux, il est très probable qu'Image Magick soit disponible sous la forme de paquets. Il est dans

Si ImageMagick n'est pas trouvé, dans le menu 1 « Basic configuration » descendez quasiment tout en bas jusqu'à la section « Search for ImageMagick » et saisissez le chemin du répertoire dans lequel vous avez installé ImageMagick, cochez la case « Check LZW capabilities » puis enfin « Send ».

#### d) Configuration de Typo 3

La configuration de typo 3 se passé dans cette fenêtre :

 Basic Configuration : permet de verifier si tout est ok
 Database Analyser : permet de comparer, importer, effacer des tables ou créer un Admin User

3. Update Wizard : permet de metre à jour Typo 3

- 4. Image Processing : permet de tester les function d'Image Magick
- 5. All Configuration : permet de paramètrer typo 3
- 6. Typo3temp/ : permet de vider le repertoire
- 7. Clean satabase : permet de vider le cache des images
- 8. Phpinfo() : permet de verifier la configuration du serveur apache

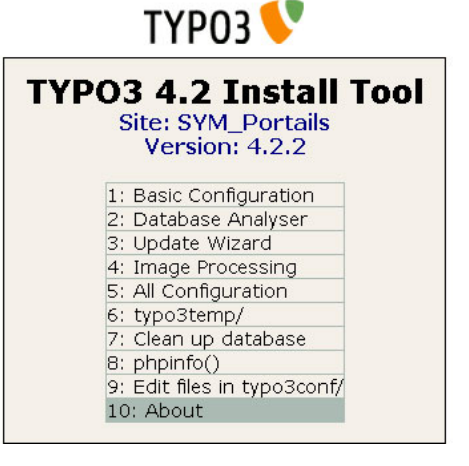

Attention : pour des raisons de sécurité, ne pas oublié de supprimer le répertoire « install » de typo 3.

## L'architecture de Typo 3

#### a) Typo3 est une application php mySql « classique »

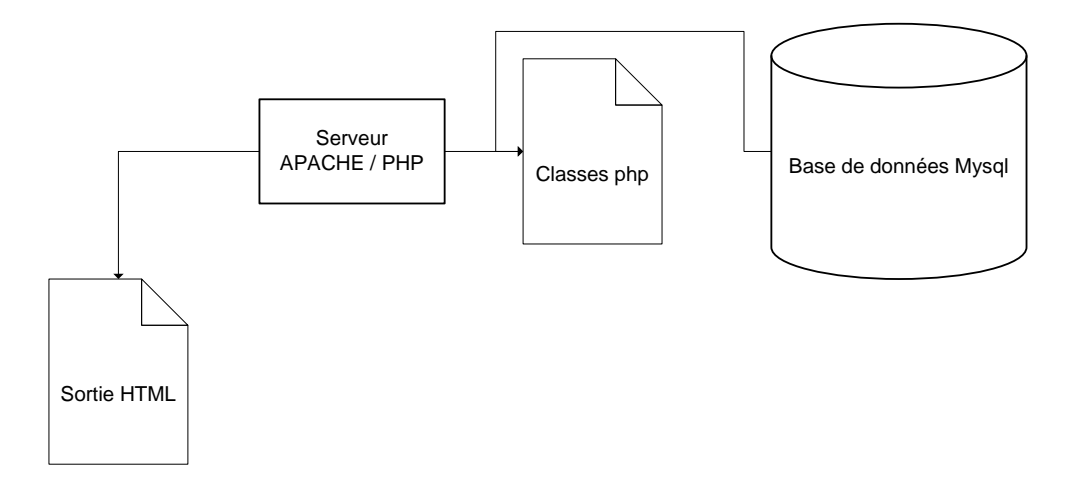

#### b) Typo3 est distribué en deux «pakages »

- Les sources : contient le moteur typo3 à proprement parler – les sources sont à priori installées hors du répertoire de publication web. Les sources peuvent être partagées par plusieurs sites web.

- Le « dummy » package : est une boîte vide destinée à recevoir toutes les données spécifiques à un site. Le contenu du dummy package est situé dans le répertoire public d'Apache.

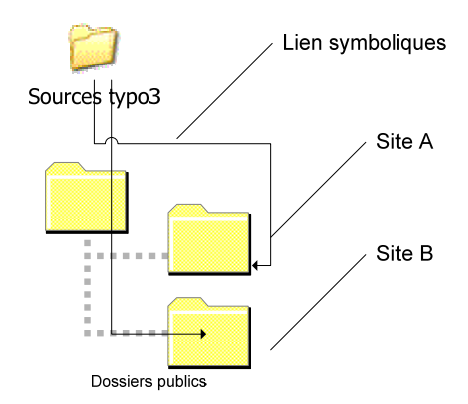

Pour créer des liens ymboliques sous Windows, utilise le logiciel "**linkmagic**"

http://www.rekenwonder.com/linkmagic.htm

Il y a plusieurs types d'installation :

Sous linux :

- On peut créer un repertoire pour chaque site. Dans chacun de ces sites, on décompresse le les sources ET le dummy package. On a donc une copie des sources pour chaque site.

- On peut séparer les sources et les sites. Les sources sont dans un repertoires, les sites dans un autre. Chaque site a des liens symboliques vers les sources. Avantage, on peut migrer tous les sites d'une version de typo a une autre en une seule fois ; toute modification au niveau des sources est repercutée sur tous les sites automatiquement.

Sous windows :

- Les liens symboliques ne sont possibles que sous windows 2000 et +, a condition que le disque soit partitionné en NTFS5 ou+. Il faut alors les outils complementaires de microsoft pour effectuer des jonctions ou bien linkmagic. On peut alors faire comme sous linux et separer les sources des sites.

- Sous windows anterieur a windows 2000, on ne peut effectuer de liens, et on est obligé de créer une copie des sources pour chaque site.

#### c) Typo 3 : Global / local

Le mode local prime sur le mode global. Exemple : une extension mise dans les deux modes, on peut modifier celle du local sans pour autant modifier celle du global.

- L'architecture de typo3 est conçue pour pouvoir accueillir plusieurs sites sur un même serveur en facilitant les tâches de maintenance et de distribution.

- Les sources sont centralisées pour faciliter les mises à jour, si utilisation de liens symboliques

- Les extensions peuvent être globales (communes à tout les sites) ou locales (accessibles uniquement à un site).

- On peut surcharger une extension localement.

- Les fichiers propres au site sont concentrés pour faciliter les sauvegardes.

#### d) Typo 3 : Les répertoires

- typo3\_src : contient package src = lien symbolique vers le dossier des sources
- t3lib : contient les librairies de Typo3 = lien symbolique vers typo3\_src/t3lib
- typo3 : contient le back office de typo3 = lien symbolique vers typo3\_src/typo3
- typo3/ext : contient les extensions globales de Typo3
- index.php : copie le fichier des sources dans le package dummy ou faire un lien symbolique vers typo3\_src/index.php
- Fileadmin : stockage des données ( images, templates, ressources) propres à une instance typo3
- typo3conf : la config locale de Typo3
- typo3conf/ext : les extensions locales de typo3
- typo3temp : cache de typo3
- uploads : sources des images retaillées

#### e) Typo 3 : Architecture résumé

- le code est entièrement orienté objet (utilisation des classes)
- tout passe par « index.php »
- les sources de typo3 sont centralisées. Cf (Typo3 est distribué en deux «pakages »)

- typo3 est conçu pour être utilisé prioritairement sur des plateformes linux / unix, il utilise donc abondamment les ressources du système et se calque souvent sur la logique linux.

- typo3 dispose d'une architecture permettant de gérer le multisite de plusieurs manières

#### a) Organisation de l'arborescence

La racine Typo3 symbolisée par le pictogramme planète contient tout les éléments transverses qui peuvent être utilisés dans toutes l'arborescence, on y trouvera par exemple :

Les utilisateurs et groupes back office

Les données de localisation : monnaies, noms de pays ..

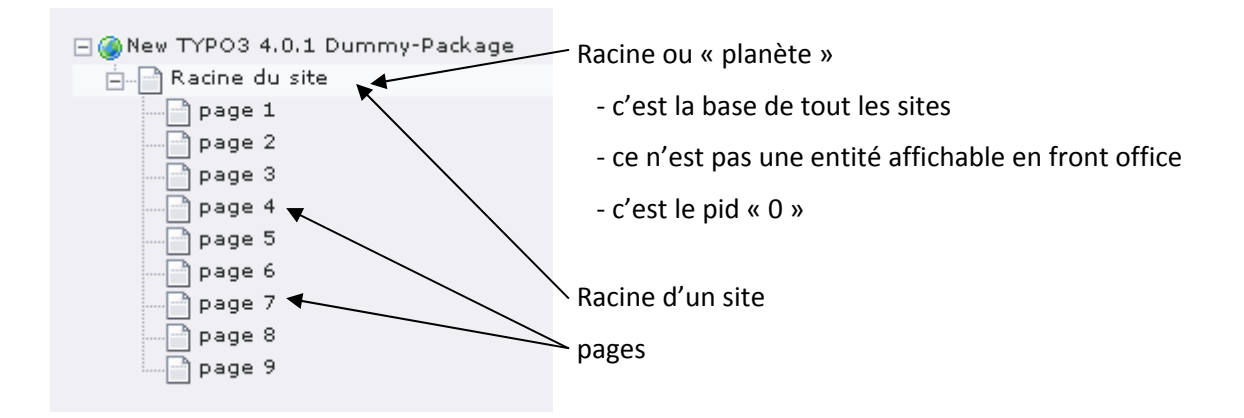

#### b) Organisation de l'arborescence

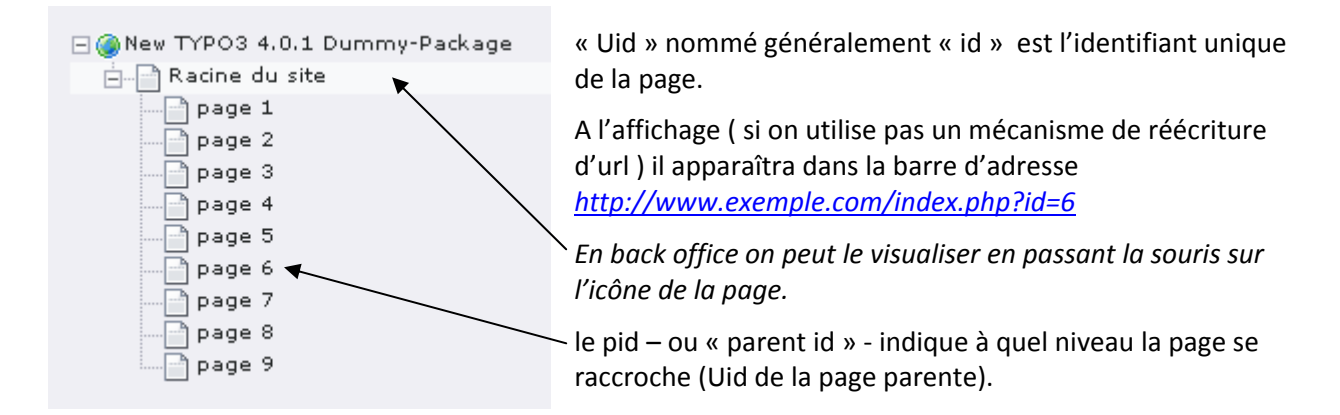

#### c) Typo3 dispose d'un type de page particulier le « sysfolder » ou dossier.

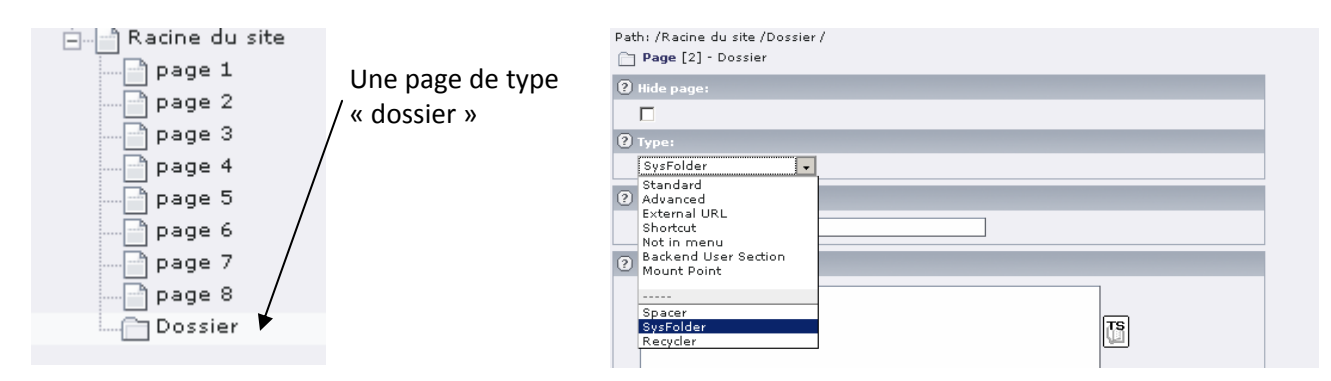

Les **sysfolders** ont plusieurs fonctions :

- bloquer le listage en partie publique par les menus.

 - indiquer à l'utilisateur du back office que des éléments non affichables directement en partie publique sont susceptibles d'être stockés ici. L'utilisateur va est donc invité à passer en mode « liste »

#### d) Le mode liste

Il est utilisé dans les sysfolder mais peut aussi permettre de manipuler les pages « classiques », et aussi :

- de visualiser les éléments qui ne sont pas des contenus de page
- d'avoir une vue proche de la représentation en base de données
- de procéder à des manipulations avancées (édition multiples, copiercoller complexes, classement)
- d'exporter des enregistrements en csv

| 😵 Web 😑 🔺     | - @ New TYPO3 4.0.1 Dummy-Package | 🗅/Racine du site /Dossier / 🛛 🔍 🧷    |
|---------------|-----------------------------------|--------------------------------------|
| Page          | Racine du site                    | Website user (1)                     |
| 🔍 View        | page 1                            |                                      |
| Eist          | page 2                            | osemanie:                            |
| 🛐 Info        | page 3<br>page 4                  | 👮 toto                               |
| Access        |                                   | — _ page 4 Website usergroup (1) ↔ ? |
| Functions     | page 5                            | Grouptitle:                          |
| Versioning    | page 6                            |                                      |
| Template      | Dipage 9                          | Xe visitedis                         |
| 🖹 File 🔳      | Dossier                           | ?                                    |
| Filelist      |                                   | Evtended view                        |
| Doc           | PReload the tree from server      | Show dipboard                        |
| 📙 User 😑      | (?)                               |                                      |
| 具 Task center |                                   | ٢                                    |
| Setup         |                                   | 🚡 Create new record                  |
| 🍑 Workspace   |                                   |                                      |
| The Tools =   |                                   | Search String: This page 💌 Search    |
| Ulcar Admin   |                                   | Show records:                        |
| Evt Manager   |                                   | (3)                                  |
| CXC manager   |                                   | 2                                    |
| HODD CHECK    |                                   |                                      |

Ici le « dossier » est visualisé en mode « liste » on voit qu'il contient deux enregistrement des tables « utilisateurs sites » et « groupe d'utilisateurs sites » ces deux enregistrements ont donc un « pid » égal à l'id de la page « dossier »

#### e) Le mode liste / édition des pages

| 🗄 /Racine du site / 🔍 🔍 🖓 🕞 🗍               | <b>D</b> I |
|---------------------------------------------|------------|
| 🖹 Page (9) 🦛 👔                              |            |
| Pagettle:     Page 1                        | (          |
| Edit all shown fields of the listed records |            |
| page 3                                      |            |
| page 4                                      | , c        |
| page 5                                      |            |
| page 7                                      |            |
| page 8                                      | C          |
| Dossier                                     |            |
| (?) age 1 (?) [menu]                        | • 0        |
| Acces                                       |            |
| Inclu Path: /Racine du site /Dossier /      |            |
| Hide                                        | _          |
| Subt Pagette:<br>Targ                       |            |
| Alias page 1                                |            |
| Type Description:                           |            |
| 'New'                                       |            |
| Cach                                        |            |
| No se Dopostitlou                           |            |
| Short Fageobe.                              |            |
| Show Page 2                                 | _          |
| Keyw                                        |            |
| Desc                                        |            |
| Page [8] - page 3                           |            |
| Pagetitle:                                  |            |
| page 3                                      |            |
| Description:                                |            |
|                                             |            |
| Page [7] - page 4                           |            |
| Pagetitle:                                  |            |
| page 4                                      |            |
| Description:                                |            |
|                                             |            |
|                                             |            |

On peut aussi passer en mode liste sur une page classique, c'est alors toutes les pages filles et les contenus de la page qui apparaissent dans la liste.

Ceci peut être intéressant par exemple pour renommer massivement une grappe de pages. ( exemple ci-contre )

## Prise en main BackOffice

#### a) Créer des pages et des contenus

(Toutes ces manipulations sont décrites dans « le manuel du rédacteur »)

- créer des pages
- créer des contenus dans les pages
- déplacer une page
- copier coller une page
- déplacer un contenu

#### b) Utilisation du mode liste

- lister une seule table
- classer les enregistrements de la table
- copier coller en utilisant les différents « presse papiers »

#### c) Appliquer un gabarit par défaut

- sélectionner un gabarit existant et l'appliquer à la racine du site

#### a) Intégrer un gabarit

Normalement un "template" est un FICHIER HTML qui décrit une composition (layout) et certaines des zones (areas) qui devraient être substituées par un autre contenu (content) déterminé.

Un "template TypoScript" est en fait un enregistrement (record) dans une table, nommée "sys\_template", de la base de données de Typo3. Le fait d'enregistrer un lien entre une Page quelconque et ce "template record" va définir la manière dont la page va s'afficher en appliquant le Template auquel on l'a associée.

Pour afficher le template typoscript, cliquer « Template » dans la colonne gauche et se placer sur la page racine du site.

| <b>A</b> Page | 📥 🖻 Accueil |
|---------------|-------------|
| 🔍 Voir        | Page 1      |
| 🧮 Liste       | Page 2      |
| 🚹 Info        | Page 3      |
| 🔁 Accès       | Page 4      |
| 👗 Fonctions   | Page 5      |
| Versioning    | Page 6      |
| 🖬 Template    | Page 7      |

A la racine du site, si aucun template n'existe il faut le créer, ici cliquer le bouton : « Create template for a new site »

| Template Tools                                                                                               |                               |   |
|----------------------------------------------------------------------------------------------------|-------------------------------|---|
| 📄 🧮 🔍 Accueil                                                                                                | Info/Modify                   | - |
| Chemin: /Accueil/                                                                                            |                               |   |
| NO TEMPLATE                                                                                                  |                               |   |
| There was no template on this page!                                                                          |                               |   |
| Create a template record first in order to edit constants!                                                   |                               |   |
|                                                                                                    |                               |   |
| CREATE NEW WEBSITE                                                                                           |                               |   |
| If you want this page to be the root of a new website, optionally based on one of the standard tem<br>below: | plates, then press the buttor | n |
|                                                                                                    |                               |   |
| ① Create template for a new site                                                                             |                               |   |
| •                                                                                                    |                               |   |
| CREATE EXTENSION TEMPLATE                                                                                    |                               |   |
| An extension template allows you to enter TypoScript values that will affect only this page and subp         | ages.                         |   |
| $\Diamond$ Click here to create an extension template.                                                       |                               |   |
|                                                                                                    |                               |   |

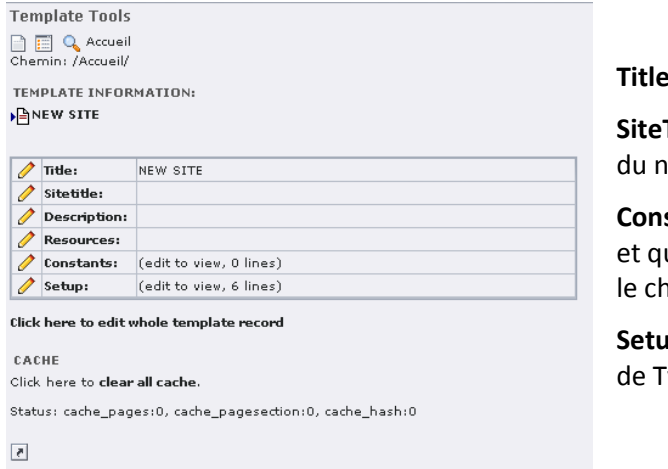

Title : titre du template (informatif)

**SiteTitle** : Apparaît comme titre de la fenêtre du navigateur, suivi du titre de la page courante

**Constant** : contient les "Constantes" que vous déclarez et qui sont ensuite utilisées à fin de substitution dans le champ "setup"

**Setup** : Ce champ contient le code de configuration de TypoScript

| Info/Modify<br>Constant Editor<br>Info/Modify<br>TypoScript Objec<br>Template Analyz | t Browser        |
|--------------------------------------------------------------------------------------|------------------|
| 🧷 Setup:                                                                             | (edit to view, 6 |

Pour afficher le code du setup, dans le combo en haut à droite sélectionner « Info / Modify » et cliquer sur le crayon : « Setup ».

**TEMPLATE INFORMATION:** 

NEW SITE

Update Cancel

#### SETUP:

# <u>Default</u> PAGE <u>object</u>: page = PAGE page.10 = <u>TEXT</u> page.10.value = HELLO <u>WORLD</u>! Ce qu'on voit au départ est un exemple par défaut qui affiche le texte HELLO WORLD! dans la page.

| Eléments:                                                                                                    |
|----------------------------------------------------------------------------------------------------|
| styles.hmenu.tu<br>styles.gmenu_layer.green<br>styles.gmenu_layer.green<br>styles.gmenu.first<br>styles.gmenu.bug<br>styles.gmenu.bug<br>styles.content (default)<br>records (example)<br>plugin.tt_rating [DEPRECATED]<br>plugin.tt_products [DEPRECATED |
|                                                                                                    |
|                                                                                                    |
|                                                                                                    |
| Eléments:                                                                                                    |
| CSS Styled Content (css_styled_content)<br>Static Info tables (static_info_tables)                                                                                                    |
|                                                                                                    |

Pour pouvoir insérer des contenus dans les pages il faut inclure une partie du code pré-programmée en typoscript : les static templates. Ce code permet de restituer les éléments tels que texte, texte+image par exemple, et de les assigner à 4 zones prévues dans les pages : LEFT, RIGHT, BORDER et NORMAL ; ce qui permet d'utiliser jusqu'à 4 colonnes dans les pages du site. (left, center, right, border)

Cliquer sur « Edit whole template record » et sélectionner :

- content (default)
- styles.content (default)
- CSS Styled Content

En TypoScript on distingue des « Objets » et des « Propriétés». Les objets sont typiquement des objets de contenu (exemple : TEXT, IMAGE...) qui peuvent hériter de certaines Propriétés. Par exemple un objet IMAGE aura comme propriétés :

- file (chemin vers le fichier source)
- altText (attribut alt de l'image)
- etc.

**Pour raccorder un template HTML** afin de restituer les pages selon une charte prédéfinie, il faut déclarer l'objet « PAGE » en typoscript, exemple :

```
page = PAGE
page.typeNum = 0
page.stylesheet= fileadmin/css/style.css
page.10 = TEMPLATE
page.10 {
template = FILE
template.file = fileadmin/templates/template.html
workOnSubpart = DOCUMENT_BODY
subparts.CONTENU < styles.content.get
}
code comprise ontro los accolados pourrait s'écrire de cetter
</pre>
```

**NB :** le code compris entre les accolades pourrait s'écrire de cette façon :

page.10.template = FILE
page.10.template.file = fileadmin/templates/template.html
page.10.workOnSubpart = DOCUMENT\_BODY
page.10.subparts.CONTENU < styles.content.get</pre>

#### Le fichier HTML du template ressemble à ceci :

<!DOCTYPE HTML PUBLIC "-//W3C//DTD HTML 4.01 Transitional//EN">

<html>

<head>

<title>Mon titre</title>

</head>

<body>

###DOCUMENT\_BODY###

#### ###CONTENU###

#### ###CONTENU###

#### ###DOCUMENT\_BODY###

</body>

</html>

Typo va intervenir entre les balises ###DOCUMENT\_BODY### et remplacer les balises ###CONTENU### par le contenu de la colonne NORMAL.

#### L'objet config

Typo3 gère la partie « header » de la page, c'est pourquoi dans l'exemple il ne remplace les contenus qu'à partir des balises <body> (qu'il gère aussi).

L'objet CONFIG permet d'affiner les propriétés du header de la page, **il est indispensable pour afficher les pages correctement en mode classique ou templavoila**, exemple :

```
config {
language=fr
htmlTag_langKey=fr
sys_language_uid=0
doctype = xhtml_trans
xmlprologue=none
xhtml_cleaning=all
}
```

Dans cet exemple on détermine : le langage général du site, l'attribut lang de la balise HTML, le doctype de la page. La propriété « xhtml\_cleaning » nettoie les erreurs éventuelles liées au doctype XHTML.

#### b) Créer des menus

Création et paramétrage de l'objet typoscript : exemple simple (menu à 1 niveau) :

```
lib.menu = HMENU
lib.menu.wrap=|
lib.menu.1 = TMENU
lib.menu.1.NO {
allWrap=|
}
lib.menu.1.ACT = 1
lib.menu.1.ACT.ATagParams = class="active"
HMENU = menu hiérarchique : cet objet est indispensable pour tous les types de menus
TMENU = text menu : renvoie des balises du type : <a href="URL">Titre page</a>
Le menu sera rendu comme ceci :
```

```
<a href= "URL">Titre page 1</a><a href= "URL">Titre page 2</a><a href= "URL" class="active">Titre page 3</a>
```

#### Branchement du menu pour le rendu HTML

Une fois l'objet créé il faut l'injecter dans la page. Dans l'écran n°10 nous avions ce code, on y ajoute le menu :

```
page = PAGE
page.typeNum = 0
page.stylesheet= fileadmin/css/style.css
page.10 = TEMPLATE
page.10 {
template = FILE
template.file = fileadmin/templates/template.html
workOnSubpart = DOCUMENT_BODY
subparts.CONTENU < styles.content.get
subparts.MENU < lib.menu
}</pre>
```

et dans le template HTML il suffit d'ajouter les marqueurs suivants :

###MENU###

###MENU###

à l'endoit où on veut le faire apparaître.

#### c) Créer un menu spécial

```
- Création d'un fil d'ariane
```

lib.breadcrumb= HMENU

lib.breadcrumb.special = rootline

lib.breadcrumb.includeNotInMenu=1

lib.breadcrumb.special.range = 1|-1

lib.breadcrumb.1 = TMENU lib.breadcrumb.1.stdWrap.htmlSpecialChars=1 lib.breadcrumb.1.noBlur=1

```
lib.breadcrumb.1.NO {
 allWrap = | /|*|  | /|*|  |
ATagTitle.field = title
}
```

```
- Création d'un menu de type directory
```

```
lib.menu.special = directory
lib.menu.special.value = 16 (uid de la page ou dosiier don't on veut lister les pages enfants)
lib.menu.1 = TMENU
lib.menu.1.noBlur=1
lib.menu.1 {
NO.allWrap = | |*| | |*| |
}
```

#### d) TP1 : insérer un menu à deux niveaux

Dans le gabarit précédent, ajouter un menu représentant les pages de niveau 2 de l'arborescence.

Indication : La propriété entryLevel de l'objet HMENU permet de spécifier le niveau d'arborescence ciblé.

#### e) TP2 : Créer un menu à deux niveaux imbriqués

Dans le gabarit précédent, remplacez le menu de niveau 2 par un menu présentant les niveaux 2 et 3 de manière imbriquée.

Indication : L'objet menu crée dans les exercices précédent est en réalité un tableau. En chargeant au fur et à mesure dans le même tableau on peut générer un menu à plusieurs niveaux imbriqués.

#### Corrigé :

```
lib.menu = HMENU
lib.menu.entryLevel = 1
lib.menu.1 = TMENU
lib.menu.1 {
noBlur=1
}
lib.menu.1.NO {
wrapItemAndSub =<dl>|</dl>
}
lib.menu.1.ACT =1
lib.menu.1.ACT {
wrapItemAndSub =<dl>|</dl>
}
lib.menu.2=TMENU
lib.menu.2 {
noBlur=1
wrapItemAndSub=<dt>|</dt>
}
lib.menu.2.NO {
wrapItemAndSub=<dt>|</dt>
}
```

Templavoila permet de créer des structures de pages plus flexibles que celles utilisant la notion classique de "colonnes" et facilite le mapping de contenu grâce à son interface graphique.

Avant d'utiliser Templavoila comme mécanisme d'intégration, il faut que Typoscript soit paramétré pour son utilisation.

Il faut aussi créer **un autre élément essentiel** de notre site le "**Storage Folder**". Il s'agit d'une page définie comme "**SysFolder**". Celui-ci est nécessaire afin de disposer d'un point central de stockage des éléments relatifs à l'ensemble du site et pas seulement à une seule page.

Pour cela le contenu de l'objet « PAGE » doit être lié à la fonction de traitement de TemplaVoila

# Default PAGE object: page = PAGE page.typeNum = 0 page.10 = USER page.10.userFunc = tx\_templavoila\_pi1->main\_page

#### a) Mise en place d'un gabarit de page

Pour créer un gabarit de page avec Templavoila sélectionnez « Filelist » dans la colonne de gauche

Apparaît alors la liste des fichiers disponibles (les fichiers qui composent le gabarit HTML doit obligatoirement se trouver dans le dossier fileadmin/templates).

| 🕽 Web 🗉 📥 🖻 🖨 fileadmin/                  | [file | eadmin/]: temp | lates/Fun | kyCoolBlue/ |       |     | 2 E |
|-------------------------------------------|-------|----------------|-----------|-------------|-------|-----|-----|
| Page TEMP                                 |       | Filename       | Туре      | Date        | Size  | RW  | Ref |
| Page 📄 🧰 templates                        |       | images         |           | 23-08-06    |       | RW  |     |
| View 💮 FunkyCoolBlue                      |       | products       |           | 23-08-06    |       | RW  |     |
| List                                      |       | decige ecd     | DeD       | 22-00-04    | 1 5 M | DW  |     |
| Info 👘 💼 user_upload                      |       | index steel    | UTM       | 23-08-06    | 2.0 M | DW  |     |
| Access                                    |       | mdex.num       | TVT       | 23-08-06    | 6.0 1 | DW  |     |
| Functions 🥂 🧖 Reload the tree from server |       | readine.cxc    | 101       | 23-08-08    | 626   | KW. |     |
| Versioning                                | CSS   | style.css      | CSS       | 23-08-06    | 8.5 K | RW  |     |
| Template                                  |       | 6 File(s), 1.6 | Mbytes    |             |       |     |     |
| ZTemplaVoilà                              | (?)   |                |           |             |       |     |     |
| File 🗉                                    |       | Jpload Files   | New       |             |       |     |     |
| 一<br>尚Filelist                            |       |                |           |             |       |     |     |
|                                           |       | Display thumbn | ails      |             |       |     |     |

Cliquer sur l'icône associée au fichier que vous souhaitez utiliser dans Templavoila. Dans le menu contextuel qui s'ouvre, sélectionnez « TemplaVoila »

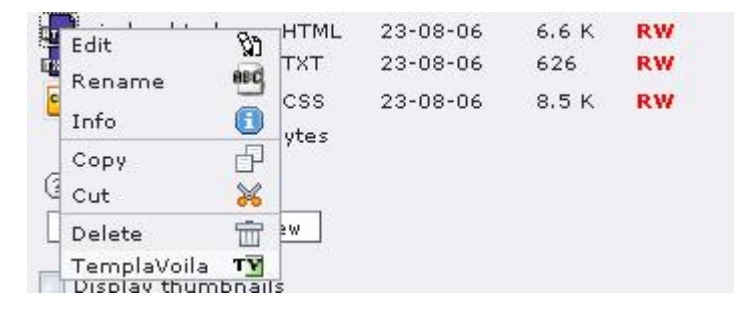

L'interface qui suit va permettre de réaliser le mapping de page et de contenu à l'instar de ce qui était réalisé avant en TypoScript.

| TemplaVoilà                                                                                                    |              |             |          |
|----------------------------------------------------------------------------------------------------|--------------|-------------|----------|
| Template File: fileadmin/templates/comparateur.html                                                                                                    |              |             |          |
| Building Data Structure:                                                                                                    |              |             |          |
| Data Element: ? Field: ? Mapping instructions: ?                                                                                                    | HTML-path: 🥐 | Action: (?) | Rules: ( |
| ROOT         Select the HTML element on the page which you want to be the overall container element for the template.                                                                                                    |              | Мар         | (ALL)    |
| Show XMI Clear all Preview Save as Load Refresh                                                                                                    |              |             |          |
| <ul> <li>(2)</li> <li>(2)</li></ul> |              |             |          |

La création d'une nouvelle zone de contenu au sein de notre gabarit s'effectue en trois temps :

- On crée l'élément de contenu
  - on donne un nom à la zone
  - on clique sur « Add

| Data Element: 🕐 | Field: 🥐 | Mapping i                                          |
|-----------------|----------|----------------------------------------------------|
| CO ROOT         | ROOT     | Select the<br>page whic<br>overall co<br>template. |
| field_contenu   | Add      | 0                                                  |
| Show XML Cl     | ear all  | Preview                                            |

- On définit les propriétés de la zone

Mapping Type : définit le type de mapping

- « Element » pour un élément de contenu standard
- « Attribut » pour un attribut d'une balise (ex : src de l'image)

Title : Titre de la zone

Sample Data : texte de substitution lors des prévisualisations

Editing Type : type d'élément « Content Elements pour un élément de contenu classique »

| Data Element: 🕐          | Field: 🥐                                                                                                    | Mapping instructions:                                                                                                    | ?                                  | HTML-path: ? | Action: 🥐 |
|--------------------------|----------------------------------------------------------------------------------------------------|----------------------------------------------------------------------------------------------------|------------------------------------|--------------|-----------|
| CO ROOT                  | ROOT                                                                                                    | Select the HTML eleme<br>page which you want to<br>overall container eleme<br>template.                                               | nt on the<br>be the<br>ent for the |              | Мар       |
| NEW FIELD: field_contenu | Mapping                                                                                                    | Type:                                                                                                    |                                    |              |           |
|                          | Element                                                                                                    | -                                                                                                    |                                    |              |           |
|                          | Title:                                                                                                    |                                                                                                    |                                    |              |           |
|                          | Contenu                                                                                                    | de la page                                                                                                    |                                    |              |           |
|                          | Mapping                                                                                                    | instructions:                                                                                                    |                                    |              |           |
|                          | Sample D                                                                                                    | ata:                                                                                                    |                                    |              | _         |
|                          | ici on placera des blocs de contenu                                                                                                    |                                                                                                    |                                    |              |           |
|                          | Editing Ty<br>Plain inp                                                                                                    | vpe:<br>out field                                                                                                    | 1                                  |              |           |
| Show XML Clear all []    | Plain inp<br>Header f<br>Header f<br>Text are<br>Rich text<br>Link field<br>Integer<br>Image fi<br>Content<br>Selector<br>[ NONE ]<br>TypoScri | ut field<br>ield<br>a for bodytext<br>editor for bodytext<br>g<br>value<br>eld<br>eld, fixed W+H<br>Elements<br>box<br>pt Object Path | efresh                             |              |           |

- Plain Unput field : champ de texte
- Header field : champ d'entête
- Header field Graphical : champ d'entête graphique
- Text area for body text : champ de texte sans mise en forme RTE
- Rich text editor for bodytext : champ de texte avec mise en forme RTE
- Link field : champ de lien URL
- Content Elements : élément de contenu de page
- Selector box : liste déroulante
- TypoScript Object Path : objet typo défini dans le setup par la suite (pour menu, login, etc...)

- On mappe la zone

Chaque élément crée doit être mappé, c'est à dire que l'on définit la zone dans le gabarit HTML ou l'élément de contenu apparaîtra. Pour cela sélectionner le bouton « Map » associé à l'élément à mapper. Attention le root level doit toujours être mapper sur le body et avoir le type d'action INNER

- en mode INNER, la balise mappée est conservée , seul son contenu est modifié.
- en mode OUTER la balise mappée ET son contenu sont remplacés.
- le mode RANGE permet de mapper une balise et les balises qui la suivent.

On peut mapper un élément, mais aussi un simple attribut d'une balise.

Dans la page qui s'ouvre, sélectionnez le tag HTML dans lequel l'élément de contenu doit être inclus.

Une fois l'élément mappé, sélectionnez le type d'action OUTER ou INNER

| Action: 🥐                                                                                       | Kodyp2<br>Kdiv2<br>Kdiv2        |
|-------------------------------------------------------------------------------------------------|---------------------------------|
| <mark><pre> table&gt; OUTER (Include tag) OUTER (Include tag) INNER (Exclude tag) </pre></mark> | Since<br>Your company logo here |
|                                                                                                 | Shea<br>New Products            |

- Une fois tous les éléments mappés, sauvegardez grâce au bouton « Save As ».

Kdiv X

Dans la fenêtre qui s'ouvre :

- choisir un nom pour votre template
- définir le Template Type comme template de page « Page Template ».
- sélectionner le dossier sysfolder qui stockera le gabarit.

| CREATE Data St                     | ructure / Template Object:          |  |  |
|------------------------------------|-------------------------------------|--|--|
| Title of DS/TO:                    | Template_principal                  |  |  |
| Template Type: Page Template 🛛 👻   |                                     |  |  |
| Store in PID: Templates (UID:11) 👻 |                                     |  |  |
| CREATE TO and                      | DS Cancel                           |  |  |
| UPDATE existing                    | g Data Structure / Template Object: |  |  |
| Select TO:                         | ]                                   |  |  |
| UPDATE TO (an                      | d DS) Cancel                        |  |  |

# Arrivé à ce stade nous disposons d'une structure de page qui définit des zones de contenus et leur mapping au sein d'une page HTML statique.

Le type content Element permet de définir des templates de FCE (une autre particularité de templaVoila) Nous pouvons désormais affecter à une page le gabarit que nous venons de créer. Pour cela :

- créer le template à partir du module « **Template** » sur la page « **racine** », puis cliquer sur « Click here to edit whole template record »
- il faut éditer page « racine » est l'associer au sysfolder (dossier de stockage du gabarit).
- affecter les structures DS et TO sur la page « racine » (éditer->options)

| Page               | Cron                        | templaVoila                                  |
|--------------------|-----------------------------|----------------------------------------------|
|                    | 🗇 🗂 Mon Compte              | Page                                         |
| 🔍 Voir             | Visualiser Q                |                                              |
| Liste              | Editer                      | Est la racine du site :                      |
| 🛐 Info             | Nouveau                     |                                              |
| Accès              | Info                        | <b>2</b> Paramètres de localisation :        |
| h Fonctions        | Copier 🗗                    |                                              |
|                    | 😥 Couper 😽                  | Cacher la traduction par defaut              |
| 7 Template         | Versioning 🖪                | └──Cacher la page si elle n'est pas traduite |
| Epuci ciblé        | Plus d'options              | ?) Page Template Structure:                  |
| - mor able         |                             | Arrusi                                       |
| 🖬 Fichier 🗖        | 🕫 Options de visibilité 🛛 💦 | Accent                                       |
| Fichiers           | Edit page properties        | 3 Use Template Design:                       |
| El Doc             | Supprimer                   | Accueil [Template]                           |
|                    | Historiaua/Appular          | ② Subpages - Page Template Structure:        |
| 🚢 Utilisateur 🗉    | Mistorique/Annuler          |                                              |
| 💂 Centre de Tâches |                             |                                              |
| 🔍 Configuration    |                             | 🕐 Content:                                   |

#### b) Créer des FCE (Flexible Content Element)

Les FCE sont des contenus de page flexibles. On peut s'en servir pour faire des modèles de pages. Pour créer ces FCE, il faut :

- mapper sur le gabarit principal la partie qui doit être un contenu flexique avec un « Editing Type » sélectionner sur un « Content Element »
- créer une copie HTML du gabarit de base, supprimer les éléments inutiles et mapper la partie utile pour le FCE ou mapper la partie utile directement sur la gabarit existant.
- sauvegarder notre template FCE avec un « **title of DS/TO** » différent du gabarit et un « **Template types** » sélectionner sur « Content Element »

| TemplaVoilà       |                                            |
|-------------------|--------------------------------------------|
| Template File: fi | leadmin/templates/template_test/index.html |
| CREATE Data St    | ructure / Template Object:                 |
| Title of DS/TO:   |                                            |
| Template Type:    | Page Template                              |
| Store in PID:     | Page Template                              |
| CREATE TO and     | Undefined                                  |
| UPDATE existing   | ) Data Structure / Template Object:        |
| Select TO:        | ~                                          |
| UPDATE TO (an     | d DS) Cancel                               |

Une fois notre FCE créer, cliquer sur le module TemplaVoila et vérifié si tout et correct. Ensuite il ne reste plus qu'a générer notre FCE.

#### c) Créer des FCE alternatifs

Un FCE alternatif et une copie du FCE original mais avec un TO différent.

- sélectionner l'onglet Flexible CE dans templavoila
- cliquer sur « Create new Template Object » dans la partie TO
- donner un titre au nouveau TO puis enregistrer
- mapper et sauvegarder le nouveau TO

#### d) Générer des FCE (Flexible Content Element)

A la façon des gestion de contenu des pages en mode classique, :

- cliquez sur l'icône Page TV
- éditer la page ou l'on veut ajouter du contenu
- cliquer sur « ajouter un nouvel élément de contenu »
- sélectionner dans la liste le contenu voulu

| 1: SÉL   | ECTIONNEZ LE TYPE D'ÉLÉMENT DE CONTENU:                                                                        |
|----------|----------------------------------------------------------------------------------------------------|
| Séléctio | onnez le type de contenu que vous souhaitez créer:                                                             |
| Conte    | nu type de la page                                                                                             |
|          | Elément texte normal<br>Texte avec titre et paragraphe(s).                                                     |
|          | Texte avec une image en dessous.<br>Texte avec un champs pouvant contenir un nombre important d'images.        |
|          | <b>Texte avec une image à droite.</b><br>Idem que le précendent mais avec le texte jusitfié autour de l'image. |
|          | Liste d'images<br>Liste d'images aligné en colonnes et en lignes avec titre.                                   |
| <b>:</b> | Liste à puces<br>Une simple liste à puces.                                                                     |
|          | Tableau<br>Un tableau simple avec un max. 8 colonnes.                                                          |
| Eléme    | nts spéciaux                                                                                                   |
| :        | Fichiers à télécharger<br>Liste de fichiers à télécharger.                                                     |
| 1        | Multimédia<br>Insérez un éléments multimédia comme une animation flash ou un clip<br>vidéo.                    |
|          | Carte du site<br>Créer une carte du site (sitemap).                                                            |
| KTML     | Code HTML<br>Avec cette élément, vous pouvez insérer du code HTML brut.                                        |
|          |                                                                                                    |

#### e) TP1 : Créer et mapper un template

(Toutes ces manipulations sont décrites dans « le manuel du rédacteur »)

- a l'aide du module « list » appliquer la TV au fichier HTML
- a l'aide du module TV créer les mapping de page
- sauvegarder le template (DS/TO)
- modifier le css dans typoscript
- affecter le template aux pages souhaitées (onglet extended)
- créer le typoscript de chaque mapping

#### a) Simplifier l'interface

Lorsque l'on se connecte pour la première fois au back office de typo3 - généralement comme « admin » on voit quelque chose comme ceci :

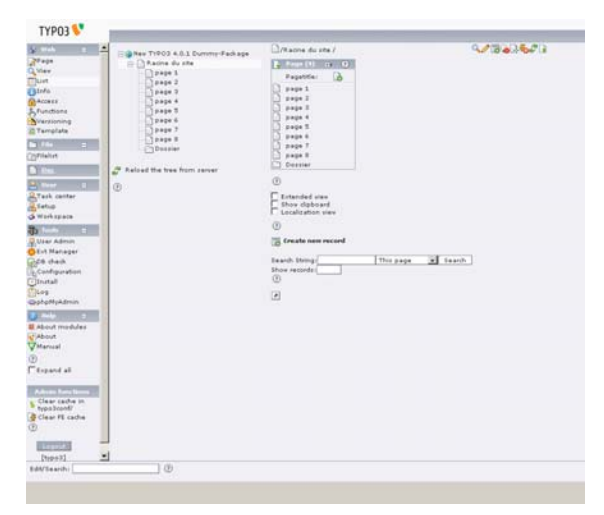

Ce qui peut laisser Perplexe les contributeurs... on va donc configurer les droits de telle sorte qu'ils ne voient que ce qui leur est strictement nécessaire.

#### b) Méthodologie

- pour faciliter la maintenance du système on va centraliser la gestion des droits à travers des groupes et placer ensuite les utilisateurs dans ces groupes.

- un utilisateur pouvant appartenir à plusieurs groupes, on veillera à distribuer les différents droits en autant de groupes que nécessaire.

#### c) Création d'un groupe

 - les groupes d'utilisateurs et les utilisateurs back office, comme tous les éléments transverses à l'arborescence sont stockés à la racine de typo3. On se placera donc à la racine pour créer un nouvel enregistrement de type « backend user group »

| Disable:                                                                   |            |
|----------------------------------------------------------------------------|------------|
|                                                                            |            |
| 🕑 Grouptitle:                                                              |            |
| Rédacteurs                                                                 |            |
| 2 Lock to domain:                                                          |            |
|                                                                            |            |
| Include Access Lists:                                                      |            |
|                                                                            |            |
| 2 DB Mounts:                                                               |            |
|                                                                            |            |
| Page                                                                       |            |
| 2 File Mounts:                                                             |            |
|                                                                            |            |
| Important: Hold down the CTRL key while<br>toggling elements in this list! | <b>₩ +</b> |
| Workspace permissions:                                                     |            |

 - on donne tout d'abord un nom à notre groupe, par exemple « rédacteurs ».

 - si notre instance dispose de plusieurs noms de domaine, on peut limiter l'accès à un seul de ces domaines.

 - pour pouvoir configurer finement les droits de notre groupe d'utilisateurs on coche la case
 « Include Access Lists » ce qui a pour effet de recharger l'interface avec de nouveaux champs.

#### d) Droits d'accès aux modules

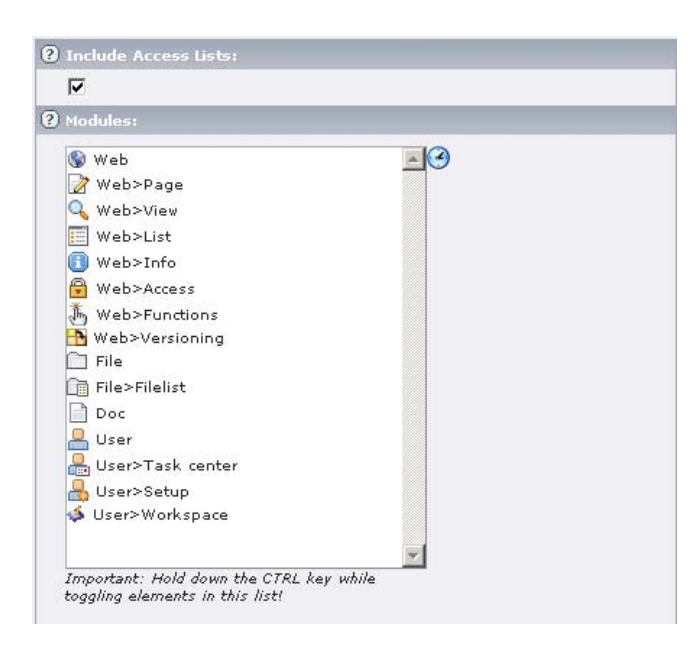

Nous pouvons désormais donner accès aux modules à notre groupe rédacteurs.

En pressant la touche « ctrl » on sélectionne les modules autorisés pour ce groupe.

Attention certaines entités sont des conteneurs : « web » par exemple regroupe toutes les fonctionnalités liées à la gestion des pages. Donc si on veut que les utilisateurs aient accès à web>page il faut autoriser l'accès au conteneur « web »

#### e) Droits sur les tables

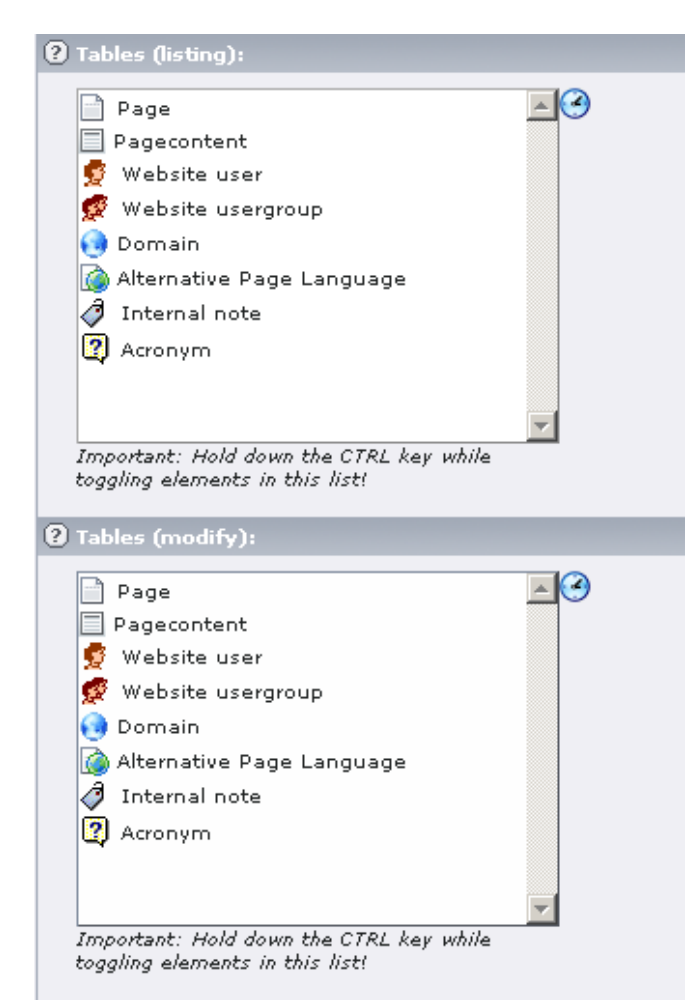

pour chacune des tables existantes
 on peut indiquer si le groupe dispose de droits
 en lecture et / ou en écriture.

- si les droits d'écriture sont présent il est inutile d'accorder des droits en lecture.

 si une extension ajoute une ou plusieurs tables au système ces tables viendront s'ajouter automatiquement à la liste de gestion des droits.

 pour notre exemple de groupe « rédacteur » on accordera par exemple les droits sur les tables pages et contenus.

 dans le cas d'un site multilingue on accorderait aussi les droits en lecture au groupe sur
 « alternative page language »

#### f) Type de pages autorisées

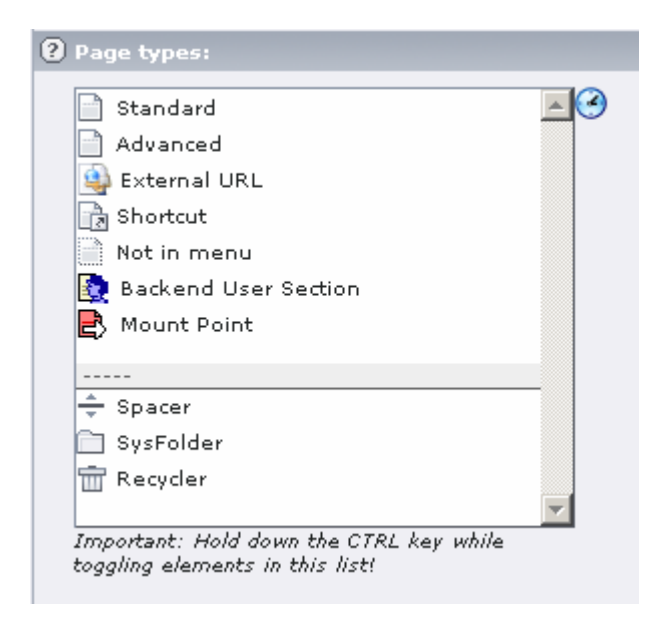

 - on a vu dans le « manuel du rédacteur que dans Typo3 l'on pouvait créer différents types de pages, ici nous allons autoriser notre utilisateur à créer des pages des types sélectionnés.

- bien sûr si l'utilisateur ne dispose pas des droits suffisants pour créer la page le choix ne lui sera pas offert dans l'interface.

#### g) Les « exclude fields »

- le mécanisme interne de description des tables en base de données permet d'indiquer un champ de la table comme « exclude fields » ce qui signifie que l'on va pouvoir gérer des droits au niveau de ce champ. (Dans les faits quasiment tout les champsle permettent).

- si le champ n'est pas autorisé il disparaîtra simplement de l'interface.

- de la même manière on sélectionne les champs autorisés en prenant garde de laisser le doigt sur la touche « ctrl ».

Le type de contenu (texte, texte image etc ...) est stocké dans le champ Ctype de la table content il n'est donc pas directement possible de le contrôler via les ACL. On peut en revanche autoriser ou interdire différentes valeurs.

Chaque ajout de type de contenu via l'installation de plugin fera apparaître l'élément ici.

| Allowed excludefields:                                            | Explicitly allow/deny field values: |  |
|-------------------------------------------------------------------|-------------------------------------|--|
| Page: Type<br>Page: TSconfig<br>Page: Stop page tree              | Pagecontent: Type:                  |  |
| Page: Is root of website<br>Page: General Record Storage page     | 🗖 🚫 [Deny] Text                     |  |
| Page: Restrict editing by non-Admins<br>Page: Hide page           | 🔲 🚫 [Deny] Text w/image             |  |
| Page: Stop<br>Page: Stop                                          | 🔲 🚫 [Deny] Image                    |  |
| Page: Access<br>Page: Include subpages                            | 🗖 🚫 [Deny] Bullet list              |  |
| Page: Navigation title<br>Page: Hide in menu                      | 🗖 😵 [Deny] Table                    |  |
| Page: Subtitle<br>Page: Target                                    | 🔲 🚫 [Deny] Filelinks                |  |
| Page: Last updated<br>Page: 'New' until                           | 🔲 🚫 [Deny] Multimedia               |  |
| Page: Cache expires<br>Page: No cache                             | 🔲 😵 [Deny] Form                     |  |
| Page: No search<br>Page: Shortcut mode                            | 🔲 😵 [Deny] Search                   |  |
| Page: Neywords (,)<br>Page: Description                           | 🔲 🚫 [Deny] Login                    |  |
| Page: Author<br>Page: Email                                       | 🔲 🚫 [Deny] Textbox                  |  |
| Page: Files<br>Page: Substitute Mount Point (this page)           | 🔲 🚫 [Deny] Menu/Sitemap             |  |
| Page: Contains plugin<br>Page: Login Mode                         | C S [Deny] Insert records           |  |
| Page: Localization settings<br>Website Language: Disable          | 🔲 🚫 [Deny] Insert plugin            |  |
| Website Language: Select Official Langu:<br>Pagecontent: Hide     | 🗋 🚱 [Deny] Script                   |  |
| Pagecontent: Start<br>Pagecontent: Stop                           | Deny] Divider                       |  |
| Pagecontent: Access Pagecontent: Language Pagecontent: Tangl Orig | Select All Checkboxes               |  |
| Pagecontent: Layout                                               |                                     |  |

Dans le cas d'un site multilingue on va pouvoir ici configurer le groupe pour l'autoriser à intervenir sur une ou plusieurs langues.

Les langues listées ici sont celles configurées pour le site. Dans la capture d'écran on est dans le cas d'un site mono-langue.

| Select All Checkboxes                                                  |       |  |
|------------------------------------------------------------------------|-------|--|
| Custom module options:                                                 |       |  |
| DB Mounts:                                                             |       |  |
|                                                                        |       |  |
| Page                                                                   | X     |  |
| File Nounts:                                                           |       |  |
|                                                                        |       |  |
| Important: Hold down the CTRL key v<br>togaling elements in this list! | while |  |

Point de montage ou dbmount, on pointera ici sur le haut de la grappe de page autorisée pour le groupe. On peut ainsi limiter les éditeurs à une section du site. A noter aussi l'analogie avec les système d'exploitation de type unix.

Sur le même principe que le dbmount le filemount indique quelle(s) partie(s) du système de fichiers est autorisée au groupe.

Le « filemount » est une entité à part entière qu'il faut enregistrer indépendamment (signe + à côté du browser).

Les espaces de travail ou workspace sont le centre de la gestion du workflow dans typo3 on va pouvoir ici autoriser ou non l'accès à un espace de travail pour le groupe. On peut autoriser ici aussi la création de nouveaux espaces de travail.

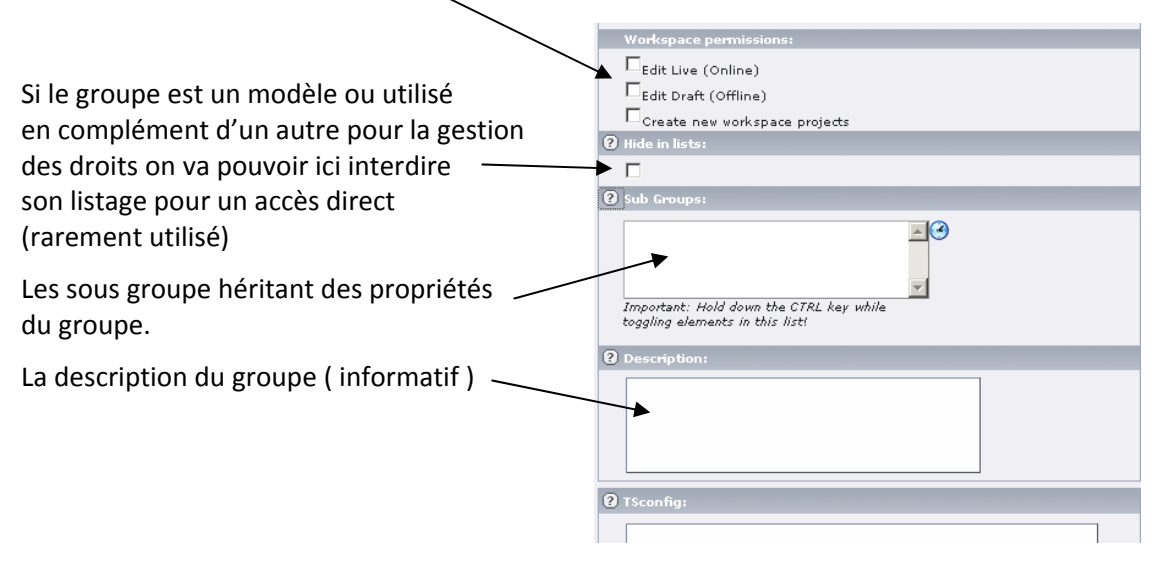

La TSconfig permet de configurer finement le contexte des utilisateurs, on va par exemple dans le cas d'un site utilisant une seule colonne masquer les colonnes non pertinentes. ( cf ref ts config )

Il nous reste bien sûr à placer les utilisateurs concernés dans le groupe « rédacteurs » en faisant coulisser le groupe dans le champ « selected ».<sub>I</sub>

| Path: /          |                                       |
|------------------|---------------------------------------|
| Backend user NEW | I - [PID: 0]                          |
|                  |                                       |
| ? Usemame:       |                                       |
| No. and a s      |                                       |
| m.redac          |                                       |
| ? Password:      |                                       |
| -                |                                       |
| ******           |                                       |
| ? Group:         |                                       |
|                  |                                       |
| Selected:        | Items:                                |
| Rédacteurs 🔻     | 🔚 🖳 Rédacteurs 🗠 🦯                    |
| •                |                                       |
|                  | · · · · · · · · · · · · · · · · · · · |
| 2 Mour           | nt from groups:                       |
|                  | D. Marriada                           |
| 🖉 Lock to do     | B Mounts                              |
| I Fil            | ile Mounts                            |
| 2 DB N           | Mounts:                               |
|                  |                                       |

Par défaut le user hérite des points de montage du groupe.

Encore une fois on retrouve dans Typo3 l'analogie au système unix, on va en effet devoir positionner les droits sur les pages pour donner les droits d'accès à notre nouveau groupe.

| <ul> <li>New TYPO3 4.0.1 Dummy-Package</li> <li>Racine du site</li> <li>page 1</li> <li>page 2</li> <li>page 3</li> <li>page 4</li> <li>page 5</li> <li>page 6</li> </ul> | Permissions  New TYPO3 4.0.1 Dummy-Package Path:  Depth: 1 levels  User: typo3  [root-level]  Racine du site ***** |
|----------------------------------------------------------------------------------------------------|----------------------------------------------------------------------------------------------------|
| page 8<br>Dossier                                                                                                    | (?)<br>LEGEND:                                                                                                    |
| Permissions: EDIT                                                                                                    |                                                                                                    |
| 📄 🧮 🔍 Racine du site<br>Path: /Racine du site /                                                                                                    | User overview                                                                                                    |
| OWNER:<br>typo3 💌                                                                                                    |                                                                                                    |
| GROUP:<br>Rédacteurs 💌                                                                                                    | Ne pas oublier de signaler la récursivité souhaitée.                                                               |
| PERMISSIONS:                                                                                                    |                                                                                                    |
| Show<br>page     Edit<br>content     E       Owner     I     I       Group     I     I       Everybody     I     I                                                        | dit Delete New<br>page pages                                                                                       |
| Set recursively 1 levels (9 pages affected)                                                                                                    |                                                                                                    |
| Save Abort                                                                                                    |                                                                                                    |
| 0                                                                                                    |                                                                                                    |

Il ne reste plus qu'à vérifier notre configuration en prenant l'identité de l'utilisateur cible ( su = switch user ) A noter qu'il existe deux modes de su dans Typo3.

- switch back : lors de la déconnexion on revient au premier user
- change to : lors de la déconnexion la session est fermée.

| Setup         | Modules    |               |
|---------------|------------|---------------|
| 📣 Workspace   | TSconfig   |               |
| 🖧 Tools 🛛 🔳   | Update     |               |
| RUser Admin   |            |               |
| 🔅 Ext Manager | RESULT     |               |
| DB check      | Usernames: |               |
| Configuration |            |               |
| 💽 Install     | Htypo3     | U 🖉 🍃 🗃 🐳 🀳 🎽 |
| Log           |            |               |

#### h) Masque de création de page

Maintenant notre user « rédacteur » est créé, il dispose maintenant des droits suffisants pour créer des pages et des contenus. Quels seront les droits affectés à ces nouveaux éléments ? la règle assez simple :

- le propriétaire de la page est le user qui l'a créé
- le groupe de la page est le premier dans la liste des groupes auxquels appartient le user.
- le masque des droits est hérité des pages supérieures.

Il importe donc de ne pas créer de conflit entre les users intervenant sur une section.

## Workspace Workflow

#### a) le live workspace

L'espace de travail « live » est en prise directe avec la version publique : tous les changements sont immédiatement pris en compte.

#### b) le draft workspace

Le Draft workspace ou « brouillon » permet de passer dans un « bac à sable » où :

- aucun changement n'impacte la version en ligne
- le versioning est implicite, chaque modification crée automatiquement une nouvelle version
- l'utilisateur peut visualiser directement ses modifications dans la mise en forme publique, telles qu'elles apparaîtront après acceptation éventuelle.
- l'interface offre un suivi des modifications

Uniquement les entités supportant le versioning sont éditables ce qui exclut les tables dont le tca n'autorise pas la gestion des versions et les fichiers ( template html, images ...)

#### c) Custom workspace

Les espaces de travail « utilisateurs » sont des espaces partageant le comportement du workspace « Draft » mais pour lesquels on peut définir :

- un ou des propriétaires
- un ou des valideurs
- un ou plusieurs membres
- de(s) points de montage fichiers (filemount)

Les custom workspace sont conçus pour permettre la configuration d'un workflow simple (rédacteur - valideur-publicateur )

De plus certaines des contraintes de l'espace « draft» sont levées :

- on peut autoriser l'édition « live » des éléments en base ne supportant pas le versionning.
- on peut autoriser la manipulation du sytème de fichier ( ie via l'accès au(x) filemount )

#### d) Droits d'accès

#### 1- accès

- live : les utilisateurs doivent être explicitement autorisés (via la config user ou groupe) à acceder à l'espace

- draft : les utilisateurs doivent être explicitement autorisés (via la config user ou groupe) à acceder à l'espace

- custom : L'accès est autorisé directement dans l'enregistrement workspace où sont définis

- les groupes ou users « éditeurs »
- les groupes ou users « valideurs »
- les groupes ou users « publicateurs »
- les propriétaires

#### 2- édition

- live : version en ligne

- draft : version brouillon exclusivement des éléments supportant le « versioning »

- custom : version brouillon des éléments supportant le « versioning », édition en live des éléments ne supportant le versioning si autorisation.

#### 3- DB mounts

- live : celui défini dans la config user ou groupe.
- draft : celui défini dans la config user ou groupe.

 - custom : peut être défini dans le workspace auquel cas prend le pas sur celui défini dans la config user ou groupe mais ne peut être défini qu'a l'intérieur de la grappe autorisée à l'utilisateur.

Si aucun dbmount n'est défini dans le workspace c'est celui du profil qui est utilisé.

#### 4- accès au système de fichiers

- live : direct
- draft : interdit
- custom : peut être optionnellement autorisé

#### 5- publication - retrait planifiés

- live : N/A
- draft : N/A
- custom : peut être défini via une tâche cron

#### 6- validation

- live : N/A
- draft : N/A

- custom : les membres peuvent passer les contenus de l'état « édition » vers « validation »
 Ils ne peuvent éditer les contenus qui sont dans l'état « édition » ou « refusé »

**Les valideurs** peuvent passer les les éléments de l'état « edition » à « validation », et vers « publication » ou les rejeter.

Les propriétaires peuvent accéder à tous les états d'un élément.

On peut configurer des alertes par mail lors du passage entre différents états.

#### 7- publication

- live : aucune limitation
- draft : si le user a aussi accès au « live »

- custom : les propriétaires peuvent publier même s'ils n'ont pas accès à la version live. Les membres et valideurs ne peuvent pas publier même s'ils ont accès à la version live.

#### 8- paramètrage

- live : aucun
- draft : aucun

- custom : les propriétaires peuvent ajouter/éditer membres et valideurs et éditer le paramétrage du workspace.

#### e) Swap Vs Publish

Il existe deux façons pour un élément de passer de l'état online à l'état offline :

- la publication « publish » : l'élément on-line passe à l'état archivé, et le contenu offline le remplace.

- la bascule ou « swap » : les deux éléments sont inversés « online-offline »,
 ce qui sous-entend qu'ils pourront l'être de nouveau. Il s'agit d'éléments événementiels récurrents

(par exemple une message de « bonne année » ou une promotion proposée régulièrement)

#### a) installation/Configurer des extensions

- cliquer sur le module « extension manager »
- dans la partie de droite , sélectionner dans la liste déroulante « import extension »

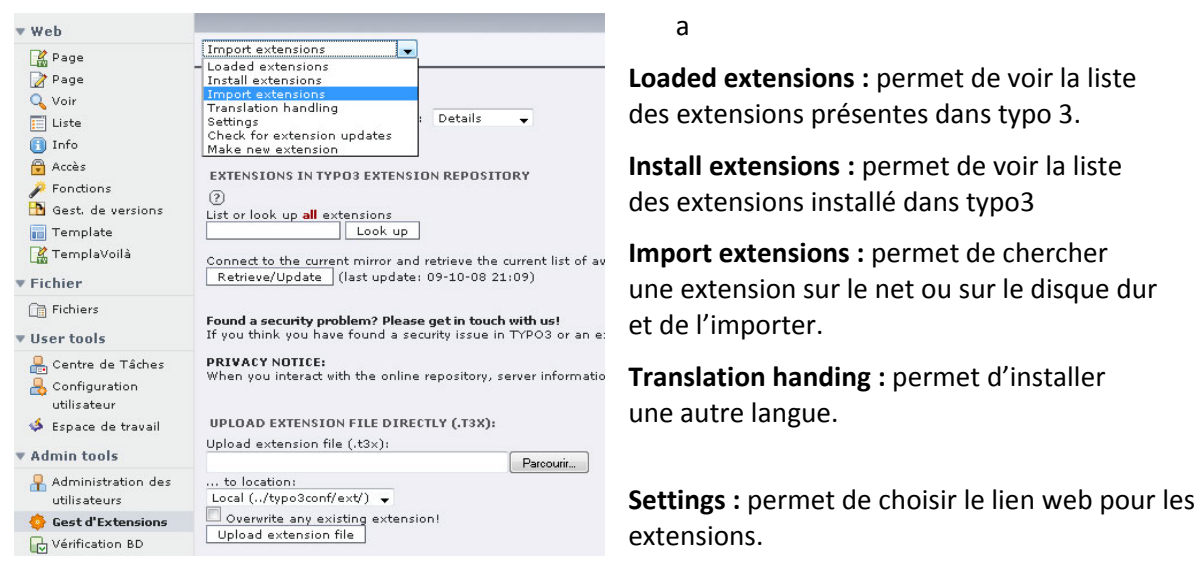

- cocher la case dans setting et cliquer sur « retrieve/Update » pour lister toutes les extensions
- saisir le nom de l'extension et cliquer sur « look up »
- cliquer sur le picto rouge à gauche de l'extension choisie

|   |            | Title:                             | Extension key:      | Version: | Cur. Ver: | Cur. Type: | DL:       | State: |
|---|------------|------------------------------------|---------------------|----------|-----------|------------|-----------|--------|
|   | Eron       | tend                               |                     |          |           |            |           |        |
| Ð | 2          | Advanced Page Stylesheet Selection | af_css_select       | 0.2.0    |           |            | 1060/714  | Alpha  |
| Ð | <b>•</b> + | CSS Styled Content (BK)            | bk_cssstyledcontent | 0.1.1    |           |            | 8506/8181 | Beta   |

- cliquer sur parcourir et chercher une extension sur le disque dur

- cliquer sur « upload extension file »

Dans la liste ci-dessous, on peut voir les nouvelles extensions installées

|    |                    | Title:                                 | Extension key:        | Version: | DL: | Doc: | Type:  | State: |  |
|----|--------------------|----------------------------------------|-----------------------|----------|-----|------|--------|--------|--|
|    | ackend             |                                        |                       |          |     |      |        |        |  |
| e  | ₽?                 | Context Sensitive Help                 | context_help          | 1.1.0    |     |      | System | Beta   |  |
| ¢  | 2                  | Database Abstraction Layer             | dbal                  | 0.9.20   |     |      | System | Beta   |  |
| e  |                    | Editor with syntax highlighting        | t3editor              | 0.0.10   |     |      | System | Alpha  |  |
| e  | ¥                  | Extension Kickstarter                  | kickstarter           | 0.3.8    |     |      | Local  | Beta   |  |
| e  | ⊕                  | Extra Click Menu Options               | extra_page_cm_options | 0.1.0    |     |      | System | Stable |  |
| e  | 52                 | htmlArea RTE                           | rtehtmlarea           | 1.7.6    |     |      | System | Stable |  |
| e  |                    | Import/Export                          | impexp                | 0.3.0    |     |      | System | Beta   |  |
| e  | ð                  | Internal notes                         | sys_note              | 1,1,2    |     |      | System | Stable |  |
| Rq |                    | System language labels                 | lang                  | 0.3.0    |     |      | System | Stable |  |
| e  | (TS                | TSConfig / TypoScript Object Reference | tsconfig_help         | 1.1.0    |     |      | System | Beta   |  |
| Rq |                    | TYPO3 CMS Frontend (TypoScript)        | cms                   | 1.1.0    |     |      | System | Stable |  |
| Rq | 2                  | Versioning Management                  | version               | 1.2.0    |     |      | System | Beta   |  |
| -  | ag Backend Modules |                                        |                       |          |     |      |        |        |  |
| e  | 2                  | Help>About Modules                     | aboutmodules          | 0.1.0    | R   |      | System | Stable |  |
| e  | 1                  | phpMyAdmin                             | phpmyadmin            | 4.0.1    |     |      | Local  | Stable |  |
| e  | 8                  | Tools>Config+DBint                     | lowlevel              | 1,2,0    |     |      | System | Stable |  |
| e  |                    | Tools>Install                          | install               | 0.1.0    |     |      | System | Stable |  |

#### b) inserer une extension via Typoscript (Insertion de la boite login)

le code ci-dessous affiche la boite login dans un objet menu et paramètre ses propriétés

```
lib.menu < plugin.tx_felogin_pi1
Plugin.tx_felogin_pi1 {
    pid list=25
    var 2 =toto
}</pre>
```

#### a) composition d'une extension

Dans Typo3 il y a trois notions à ne pas confondre :

- extension : une extension est une brique fonctionnelle dans Typo3. Elle concerne généralement une fonctionnalité précise du site (ex: une gestion de news). Une extension peut contenir plusieurs extensions et/ou modules.

- plugin : un plugin est une sous partie d'une extension. Elle répond à une fonctionnalité particulière d'une extension. (ex : afficher une archive des news parues). Un plugin génère du contenu pour affichage Front Office.

- module : un module est une sous partie d'un plugin. Elle répond à un besoin fonctionnel particulier côté BackOffice. (ex : créer/cataloguer une news). Les modules sont disponibles dans le menu gauche du BO Typo3.

#### Les fichiers composant une extension Typo3

Un certain nombre de fichiers sont nécessaires au bon fonctionnement d'une extension Typo3 et s'agencent de la façon suivante :

les fichiers communs à toutes les extensions se trouvent à la racine de l'extension. Il s'agit principalement des fichiers :

- ext\_tables.php

- ext\_tables.sql
- tca.php

les fichiers propres à chaque plugin se trouvent dans un dossier particulier. Ce dossier porte le nom pi+un numéro incrémental (ex : pi1, pi2)

les fichiers propres à chaque module se trouvent dans un dossier particulier. Ce dossier porte le nom mod+un numéro incrémental (ex: mod1, mod2, etc..)

Le fichier TCA, commun à toutes les extensions et modules, est le fichier qui établit la relation entre les champs de la base de données et sa représentation dans le BackOffice Typo3.

Exemple :

```
"page_title" => Array (
```

```
"exclude" => 1,
```

"label" => "LLL:EXT:Oblady\_questionnaire/locallang\_db.php: tx\_Oblady\_questionnaire.page\_title",

```
"config" => Array (
"type" => "input",
"size" => "30",
)
```

```
),
```

**Le fichier ext\_tables.sql** contient les instructions de création des différents tables utilisées par notre plugin. Ce fichier est exécuté lors de l'installation de notre plugin.

Exemple :

CREATE TABLE `oblady\_exemple` ( `uid` int(11) NOT NULL auto\_increment, `pid` int(11) NOT NULL default '0', `tstamp` int(11) NOT NULL default '0', `cruate` int(11) NOT NULL default '0', `cruser\_id` int(11) NOT NULL default '0', `deleted` int(1) NOT NULL default '0', `results` text NOT NULL, PRIMARY KEY (`uid`) ) ENGINE=MyISAM DEFAULT CHARSET=latin1 AUTO\_INCREMENT=1 ;

Le fichier ext\_tables.php contient quand à lui les informations génériques sur les tables comme :

```
- titre de la table en BackOffice
```

```
- champ utilisé pour le tri des enregistrements
```

Exemple :

```
$TCA["tx_Oblady_questionnaire"] = Array (
```

```
"ctrl" => Array (
```

"title" => "LLL:EXT:Oblady\_questionnaire/locallang\_db.php:tx\_Oblady\_questionnaire",

"label" => "question",

```
"tstamp" => "tstamp"
```

•••••

#### b) l'extension Kickstarter

Le kickstarter est une extension Typo3 qui permet de générer tous les fichiers composant un plugin et ses extensions de manière dynamique et automatique.

Le plugin kickstarter n'est pas inclus au noyau Typo3 et doit donc préalablement être installé depuis le repository Typo3.

Une fois installé, l'extension kickstarter est disponible dans la liste déroulante du gestionnaire d'extension de Typo3

| Extension Manager   |                                                           |                                                                                                    |                                        |                       |          |  |  |  |  |
|---------------------|-----------------------------------------------------------|----------------------------------------------------------------------------------------------------|----------------------------------------|-----------------------|----------|--|--|--|--|
| O Voir              | Manu Maka naw astancian Turaun by Catagony T Show Dataila |                                                                                                    |                                        |                       |          |  |  |  |  |
| 🔁 Liste             | Display shy extensions: V Show obsolete: V                |                                                                                                    |                                        |                       |          |  |  |  |  |
| 🔁 Info              |                                                           | The state and the state of the state of the |                                        |                       |          |  |  |  |  |
| Accès               | LO                                                        | LOADED EXTENSIONS                                                                                                    |                                        |                       |          |  |  |  |  |
| 👗 Fonctions         | 0                                                         | (2) Look up: Search                                                                                                    |                                        |                       |          |  |  |  |  |
| 🔂 Gest. de versions |                                                           | LOOK                                                                                                    |                                        |                       |          |  |  |  |  |
| 👬 Template          |                                                           |                                                                                                    | Title:                                 | Extension key:        | Version: |  |  |  |  |
| TemplaVoilà         |                                                           |                                                                                                    |                                        |                       |          |  |  |  |  |
| 🖹 Fichier 🛛 🔳       |                                                           | Back                                                                                                    | end                                    |                       |          |  |  |  |  |
| 📑 Fichiers          | e                                                         | ₽?                                                                                                    | Context Sensitive Help                 | context_help          | 1.0.9    |  |  |  |  |
| Doc Doc             | e                                                         |                                                                                                    | Date2Calendar                          | date2cal              | 6.1.1    |  |  |  |  |
| 📙 Utilisateur 🗉     | e                                                         | ¥                                                                                                    | Extension Kickstarter                  | kickstarter           | 0.3.8    |  |  |  |  |
| 🔒 Centre de Tâches  | G                                                         | Ð                                                                                                    | Extra Click Menu Options               | extra_page_cm_options | 0.1.0    |  |  |  |  |
| 👃 Configuration     | e                                                         | <u>52</u>                                                                                                    | htmlArea RTE                           | rtehtmlarea           | 1.5.3    |  |  |  |  |
| 📣 Workspace         | e                                                         | - Hand                                                                                                    | Import/Export                          | impexp                | 0.2.2    |  |  |  |  |
| 읍-Report des abus   |                                                           | a                                                                                                    | Internal meters                        | and a sta             | 112      |  |  |  |  |
| ਜ੍ਰਿਤ Outils 🗉      |                                                           | ~                                                                                                    | Internal notes                         | sys_noce              | 1.1.2    |  |  |  |  |
| Administration des  |                                                           | ピ                                                                                                    | oblady_workspace                       | oblady_workspace      | 0.0.0    |  |  |  |  |
| Gest d'Extensions   | Rq                                                        |                                                                                                    | System language labels                 | lang                  | 0.2.7    |  |  |  |  |
| Vérification BD     | e                                                         | ច្រទ                                                                                                    | TSConfig / TypoScript Object Reference | tsconfig_help         | 1.2.0    |  |  |  |  |
| Configuration       | Rq                                                        | 211                                                                                                    | TYP03 CMS Frontend (TypoScript)        | cms                   | 1.0.25   |  |  |  |  |
| 💽 Installation      | Ra                                                        | D                                                                                                    | Versioning Management                  | version               | 110      |  |  |  |  |
| Fichier journal     |                                                           | ы                                                                                                    |                                        |                       |          |  |  |  |  |
| aphpMyAdmin         |                                                           | D                                                                                                    | and Madulas                            |                       |          |  |  |  |  |
| 12 UrlTool          | 100                                                       | pack                                                                                                    | ena moadles                            |                       |          |  |  |  |  |

#### c) Utilisation du Kickstarter : Infos générales

La partie « General Info » permet de définir les informations propres au plugin.

| Nous y spécifierons : | KICKSTARTER WIZARD                                               |   |                                                                              |  |  |
|-----------------------|------------------------------------------------------------------|---|------------------------------------------------------------------------------|--|--|
|                       | General info                                                     |   | General info                                                                 |  |  |
| - le titre            | [Click to Edit]                                                  | Ξ | Enter general information about the extension here: Title, description, cate |  |  |
| la description        | Setup languages                                                  | + | Title:                                                                       |  |  |
| - la description      | New Database Tables                                              | + |                                                                              |  |  |
| - la catégorie        | Extend existing Tables                                           | + | Description:                                                                 |  |  |
|                       | Frontend Plugins                                                 | + |                                                                              |  |  |
|                       | Backend Modules                                                  | • | Category:                                                                    |  |  |
|                       | Integrate in existing Modules                                    | + | <u> </u>                                                                     |  |  |
|                       | Clickmenu items                                                  | + | State                                                                        |  |  |
|                       | Services                                                         | + | Alpha (Very initial development)                                             |  |  |
|                       | Static TypoScript code                                           | + | Dependencies (comma list of extkeys):                                        |  |  |
|                       | TSconfig                                                         | + |                                                                              |  |  |
|                       |                                                                  |   | Author Name:                                                                 |  |  |
|                       | Enter extension key:                                             |   |                                                                              |  |  |
|                       |                                                                  |   | Author email:                                                                |  |  |
|                       | Make sure to enter the right<br>extension key from the beginning |   |                                                                              |  |  |
|                       | here! You can register one here.                                 |   | Update                                                                       |  |  |

#### d) Utilisation du Kickstarter : Création d'une nouvelle table

Dans la partie New Database table, nous accèdons à une interface nous permettant de créer tous les champs de notre base de données et de définir la façon dont ils seront saisis en BackOffice.

Nous y spécifierons :

- le titre de notre extension (titre qui s'affiche dans le BackOffice Typo3).

- la façon dont les utilisateurs auront accès à cette extension (depuis la liste des extensions, etc..)

|                                                                                                    | -                                                                                                    |
|----------------------------------------------------------------------------------------------------|----------------------------------------------------------------------------------------------------|
| New Database Tables                                                                                                    | Tablename:                                                                                                    |
| ltem 1                                                                                                    | 💼 tx_myext_                                                                                                    |
| Extend existing Tables                                                                                                    | Notice: Use characters a-z0-9 only. Only lowercase, no spaces. This becomes the table name in the database                                                                                                    |
| Frontend Plugins                                                                                                    | Title of the table:                                                                                                    |
| Backend Modules                                                                                                    | [English]                                                                                                    |
| Integrate in existing Modules                                                                                                | Edit Fields     Edit Fields     Edit     Edit Fields     Edit Fields     Edit Fields     Edit Fields     Edit Fields     Edit Fields     Edit Fields     Edit Fields     Edit Fields     Edit Fields     Edit Fields     Edit Fields     Edit Fields     Edit Fields     Edit Fields     Edit Fields     Edit Fields     Edit Fields |
| Clickmenu items                                                                                                    | •                                                                                                    |
| Services                                                                                                    | Add "Deleted" field (what is this?)                                                                                                    |
| Static TypoScript code                                                                                                    | + Hide:                                                                                                    |
| TSconfig                                                                                                    | +                                                                                                    |
|                                                                                                    |                                                                                                    |
| Enter extension key.<br>Make sure to enter the right<br>extension key from the beginning<br>here! You can register one here. | Add "Starttime" (What is this?)                                                                                                    |
| Update                                                                                                    | Add "Endtime" (What is this?)                                                                                                    |
| Total form                                                                                                    | Stop:                                                                                                    |
|                                                                                                    | Add "Access group" (What is this?)                                                                                                    |
|                                                                                                    | Access:                                                                                                    |
|                                                                                                    | Enabled localization features (What is this?)<br>Enable versioning (What is this?)<br>Manual ordering of records (What is this?)                                                                                                    |

#### e) Utilisation du Kickstarter : Création d'une extension

Une fois la base de données, nous pouvons créer une extension si nécessaire. Pour cela, il suffit de sélectionner "Frontend Plugins » dans le menu de gauche.

| Nous y spécifierons :<br>- le titre de notre extension<br>(titre qui s'affiche dans le<br>BackOffice Typo3).<br>- la façon dont les utilisateurs<br>auront accès à cette extension<br>(depuis la liste des extensions,<br>etc) | New Database Tables Item 1 Extend existing Tables Frontend Plugins Item 1 Backend Modules Integrate in existing Modules Clickmenu items Services Static TypoScript code TSconfig Enter extension key: Make sure to enter the right extension key from the beginning here! You can register one here. Update Total form | + Entc<br>+ [U]<br>+ [U]<br>+ [E]<br>+ [C]<br>+ [C]<br>+ | er a title for the plugin:       [English]         JSER cObjects are cached. Make it a non-cached USER_INT instead         inable this option if you want the TypoScript code to be set by default. Otherwise the code is template file which must be included in the template record (recommended is to not se         Add to 'Insert Plugin' list in Content Elements'         Most frontend plugins should be added to the Plugin list of Content Element type 'In Plugin'. This is what happens with most other plugins you know of.         Image: Pagecontent [302] - sdfg sdf         Pagecontent [302] - sdfg sdf         Header:         sdfg sdf         Addresses         Calendar         Dearth User administration         Guestbook         Board, List         Board, Tree         News         Rating         Products |
|----------------------------------------------------------------------------------------------------|----------------------------------------------------------------------------------------------------|----------------------------------------------------------------------------------------------------|----------------------------------------------------------------------------------------------------|
|                                                                                                    |                                                                                                    |                                                                                                    | Get Extension Repository INSERT HERE                                                                                                    |

#### f) Utilisation du Kickstarter : Génération des fichiers

Une fois les différents éléments créés (plugin, tables, extensions, modules,..) nous pouvons lancer la génération des fichiers.

Pour cela nous devons spécifier une clef pour notre extension. Cette clef servira d'intitulé pour les noms des classes, fichiers et dossier de notre extension. Cette clef doit donc être unique.

Cette clef se saisit dans le champ « Enter extension key » dans le menu de gauche. Cliquez ensuite sur « Update » puis sur « View Result ».

#### g) Exercices pratiques :

**TP1**: Utilisez le kickstarter pour créer une extension permettant de gérer une bibliothèque.

La base contiendra 3 tables :

- auteur
- livre
- catégorie

et une extension. Visualisez ensuite le rendu dans le BackOffice.

**TP2 :** En utilisant l'API Typo3, écrivez le code PHP dans votre extension permettant d'afficher la liste des livres

de la bibliothèque.

Indication :

- la classe t3lib\_db de l'API contient toutes les fonctions nécessaires à la récupération des informations.

- la définition de l'API typo3 est disponible à cette adresse <u>http://www.api-typo.com/</u>

**TP3** : En utilisant l'API Typo3, dissociez le code PHP du code HTML afin d'avoir un fichier montemplate.html contenant tout le code HTML et aucun élément HTML dans le PHP.

Indication :

- la classe tslib\_cObj contient les fonctions nécessaires à la dissociation du HTML et du PHP

 - la classe tslib\_cObj est instanciée par la classe tslib\_pibase. De ce fait toutes les fonctions de la classe tslib\_cObj sont utilisables depuis

\$this->cObj->nomdelafonction.

**TP4** : Transformez le code précédent pour avoir une fonction qui génère l'affichage liste et codez ensuite l'affichage d'une fiche « livre ».

Indication :

- la classe tslib\_pibase contient les fonctions permettant de générer les liens vers des pages Typo3.

 - en préfixant par le nom de la classe, une variable passée en GET ou en POST (ex: &nomdemaclasse\_pi1[nomdemavariable]), on peut récupérer la variable grâce à l'objet \$this->piVars['nomdemavariable'].

### RealURL

RealURL est une extension qui permet la réécriture d'URL via le composant mod.rewrite d'Apache.

Au lieu d'url du type « www.domain.com/index.php?id=12 » par exemple on aura :

« www.domain.com/titre-de-la-page/titre-de-la-page-en-dessous/ » et ainsi de suite.

Cette extension est configurable pour afficher de la même manière des paramètres spécifiques à des extensions, ou des paramètres tels que la langue du site, etc.

#### a) TypoScript / Config

Dans la page racine du site, il est nécessaire de modifier l'objet config (dans la partie setup) :

config {

```
simulateStaticDocuments = 0
baseURL = http://www.domaine.com/
tx_realurl_enable = 1
linkVars = L (si le site est multilingue)
uniqueLinkVars = 1 (seulement si linkVars est présent)
```

}

Attention ! dans beaucoup d'exemples trouvés sur Internet on trouve ceci :

config.baseURL=1

Ceci correspond à d'anciennes versions de RealURL et n'est plus utilisé.

#### b) Le fichier htaccess

Une fois le TypoScript setup modifié, les liens www.domain.com/index.php?id={id de la page} deviennent :

www.domain.com/{titre de la page}/etc.

Pour que le serveur pointe sur la bonne page il est nécessaire d'utiliser un fichier .htaccess qui renseignera Apache pour pointer sur la bonne page.

Voici la configuration à insérer dans le fichier .htaccess :

RewriteEngine On

RewriteRule ^typo3\$ - [L]

RewriteRule ^typo3/.\*\$ - [L]

RewriteCond %{REQUEST\_FILENAME} !-f

RewriteCond %{REQUEST\_FILENAME} !-d

RewriteCond %{REQUEST\_FILENAME} !-I

RewriteRule .\* index.php

#### c) Le fichier localconf.php

Il existe plusieurs méthodes de réécriture d'URL dans RealURL, la plus courante étant typiquement : tx\_realurl\_advanced.php.

Pour information les autres méthodes permettent la réécriture comme ceci, par exemple :

au lieu de www.domain.com/index.php?id={id page}

on a : www.domain.com/{id page}/...

Pour choisir la méthode de configuration il est nécessaire de modifier manuellement le fichier localconf.php situé dans le dossier : dossier racine/typo3conf.

On trouve sur le web des exemples de configuration typiques, notamment dans la documentation officielle de RealURL (http://typo3.org/documentation/document-library/extension-manuals/realurl/current/) ou sur Typo3Wiki (http://wiki.typo3.org/index.php/EXT/realurl/manual).

Il est toutefois possible de se simplifier la tâche en utilisant l'extension « URL Tool » () qui permet de configurer directement RealURL via le backend de Typo3.

#### d) UrlTool

L'extension URL Tool une fois installée offre un nouveau module backend dans Typo3.

Une fois l'outil sélectionné, on a un menu qui permet notamment :

- la gestion d'erreur 404
- affichage des stats (erreurs, URL)
- la possibilité de vider les caches de RealURL
- e t surtout la configuration de RealURL

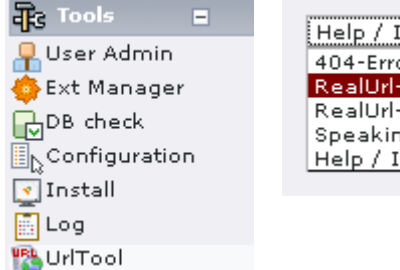

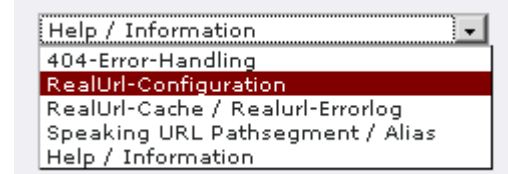

#### e) Configuration via URL Tool

URL Tool est un extension livrée avec un fichier de configuration pour RealURL standard, qui utilise par défaut le mode tx\_realurl\_advanced.

Pour que l'extension modifie le fichier localconf.php, il suffit de sélectionner « Real URL configuration » dans le menu, puis :

Sous le menu de droite, cliquer sur « Load Default Configuration »

A gauche, cocher la case « Use this Real Url configuration »

En bas du module, cliquer le bouton « Save ».

| RealUrl-Configuration                                      | Save | <b>UriTool</b> Manage 404-Error-Handling / Realurl-Cache |
|------------------------------------------------------------|------|----------------------------------------------------------|
|                                                            |      | RealUrl-Configuration                                    |
| Load Default-Configuration<br>(will overwrite input-field) |      | Use this Realurl-Configuration 🔽                         |

Le fichier de config proposé par URL Tool est modifiable via le backend, sinon on peut le trouver dans le dossier : racine/typo3conf/urltoolconf\_realurl.php

Tout d'abord , paramétrer deux valeurs :

- dans la partie « pagePath », la valeur « rootpage\_id » doit être renseignée ; il faut entrer ici l'id de la page racine du site pour que RealURL fonctionne correctement.

```
'pagePath' => array (
    'type' => 'user',
    'userFunc' => 'EXT:realurl/class.tx_realurl_advanced.php:&tx_realurl_advanced->main',
    'spaceCharacter' => '-',
    'languageGetVar' => 'L',
    'expireDays' => '7',
    'rootpage_id' => '1',
    ),
```

Si on veut ajouter le suffixe « .html » derrière le chemin des URL générées, laisser le fichier de conf tel quel, sinon modifier cette ligne, dans la partie « fileName » :

'defaultToHTMLsuffixOnPrev' => true, -> ajoute .html

'defaultToHTMLsuffixOnPrev' => false, -> pas de suffixe

Pour d'autres paramètres de ces modules, se référer à la documentation officielle, ou sinon au wiki.

#### f) UrlTool – preVars / postVarSets

La méthode "advanced" de RealURL restitue les Url comme ceci :

[TYPO3\_SITE\_URL] [preVars] [pagePath] [fixedPostVars] [postVarSets] [fileName]

Toutes ces options, mise à part TYPO3\_SITE\_URL sont configurables via Url Tool ;

ce sont les paramètres de réécriture des URL séparées en modules logiques.

Typiquement les *preVars* et les *postVarSets* sont utilisées pour réécrire les variables *GET* générées par des paramètres :

- soit directement liés à la navigation comme la langue du site, une page en no\_cache...

- soit générées par les extensions

Dans le fichier de configuration par défaut d'URL Tool des exemples sont fournis pour ces deux types de réécriture.

#### g) Exemples de preVars

```
'preVars' => array (
    '0' => array (
        'GETvar' => 'no_cache',
        'valueMap' => array (
            'nc' => '1',
        ),
        'noMatch' => 'bypass'
    ),
```

Cette première partie traduit la variable & *no\_cache=1* en /nc/ en détectant la variable "no\_cache" et en assignant un tableau de valeurs de correspondance.

```
'1' => array (

'GETvar' => 'L',

'valueMap' => array (

'fr' => '0',

'en' => '1',

),

'noMatch' => 'bypass',

),
```

Ici sur le même principe on va détecter la variable de langue du site (L) ; ici la valeur par défaut est le français, et dans le site on a jouté une langue anglais qui à pris l'id 1 (table sys\_language).

Au lieu de : www.domain.com/news?L=1&no\_cache=1

```
on aura : www.domaine.com/nc/en/news/
```

),

#### h) Exemple de fixedPostVars

Dans l'exemple fourni par URL Tool on retrouve le même mode de fonctionnement que les preVars : récupération de variable et traduction via tableau de correspondance.

Mais ici il y a plus intéressant : dans cet exemple il est possible de choisir dans une table de la base de données un champ spécifique en récupérant un autre champ (typiquement l'uid) dans l'URL de départ.

```
'article' => array (
           '0' => array (
              'GETvar' => 'tx_ttnews[tt_news]',
              'lookUpTable' => array (
                 'table' => 'tt news',
                 'id_field' => 'uid',
                 'alias field' => 'title',
                'addWhereClause' => ' AND NOT deleted',
                'useUniqueCache' => '1',
                'useUniqueCache conf' => array (
                   'strtolower' => '1',
                   'spaceCharacter' => '-',
                 ),
              ),
            ),
```

Ici on reçoit une variable de l'extension tt news : tx newsboy[tt news]

On va chercher dans la table tt news le champ "title" dont le paramètre reçu {uid de la news} correspond au champ uid : ce sont des paramètres de requête SQL (attention aux autres paramètres, à gérer au cas par cas).

Au lieu de : www.domaine.com/actualites?tx\_newsboy[tt\_news]={uid de la news}

On aura : www.domaine.com/actualites/titre-de-la-news

#### i) Documentations

),

Ce document ne détaille qu'une aide à la mise en route ainsi que des pistes et quelques exemples destinés à la compréhension de RealURL.

Cette extension comme on l'a vu dans les exemples permet de générer des URL "intelligentes" pour peu qu'elle soit correctement paramétrée.

La doc officielle se trouve ici :

http://typo3.org/documentation/document-library/extension-manuals/realurl/1.1.4/

Je conseillerai toutefois celle du Wiki Typo3, qui est améliorée et assez compréhensible :

http://wiki.typo3.org/index.php/EXT/realurl/manual

#### a) Les extensions essentiels

- phpmyadmin : permet de consulter la base au sein de typo3
- t3editor : permet d'avoir la couleur syntaxique dans typoscript
- kickstarter : permet de créer et gérer une extension
- rtehtmlarea : permet de paramétrer l'éditeur RTE
- templavoila : permet de créer et gérer un site plus facilement
- ccdebug : permet de débugger le script php d'un plugin
- ttnews : permet d'avoir des news sur son site
- direct\_mail : gére les courriels
- indexed\_search : permet de mettre un moteur de recherche
- loginbox\_macmade : ajoute une boite de login

Meta tags, extended : permet de gérer les métatags
 (pour exemple voir <u>http://www.typo3journal.info/articles/typo3-metatags.html</u>)

- KB\_TV\_Content Slide : permet de créer un footer avec menu sitemap changer dans le code XML du DS (module templavoila) la ligne suivante, a chaque modification du fichier HTML du template :

```
« 10.source.current=1 »
par
10.source.postUserFunc = tx_kbtvcontslide_pi1->main
10.source.postUserFunc.field = field_openings
```

#### b) Liens utiles

- <u>http://www.oswd.org/</u> : galerie de templates typo3
- http://www.osskins.com/main/category/typo3/ : galerie de templates typo3
- http://www.typo3journal.info/ : toute l'actualité du CMS TYPO3
- http://www.api-typo.com/index.html : documentation des API de typo3
- http://wiki.typo3.org/index.php/ : wiki de typo3
- <u>http://forum.typo3.fr/</u> : forum de typo3
- <a href="http://www.rggooglemap.com/">http://www.rggooglemap.com/</a> : ressources pour typo3

#### c) Problèmes liés a typo3 : désactiver les warning

Typo3 a un bug de warning assez désagréable. Il est possible de se retrouver avec un warning géant entraînant l'impossibilité d'utiliser le module « **Template** ». Pour remédier à ce problème il suffit de suivre de modifier la ligne « **error\_reporting (E\_ALL ^ E\_NOTICE);** » par « **error\_reporting (0);** » dans les trois fichiers suivants :

- fichier 1 : « typo3\_src\typo3\init.php »

- fichier 2 : « typo3\_src\index.php »
- fichier 3 : « **\index.php** »

#### d) Personnaliser le RTE

Le RTE de typo3 inclus automatiquement les balises **<font>**, , etc... Il est possible de les supprimer en copiant le code ci-dessous dans le setup du template.

```
- enlève toutes les balises du RTE
lib.parseFunc_RTE.nonTypoTagStdWrap.encapsLines.removeWrapping = 1
- enlève la balise P du RTE
```

lib.parseFunc\_RTE.nonTypoTagStdWrap.encapsLines >

Le RTE de typo3 n'intègre pas tous les boutons utiles au texte. Copier le code ci-dessous dans le tsConfig de la page Root :

```
- ajoute les boutons de couleurs dans RTE
```